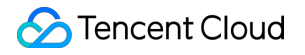

# Tencent Cloud AI Digital Human Digital Human Platform Operation Guide Product Documentation

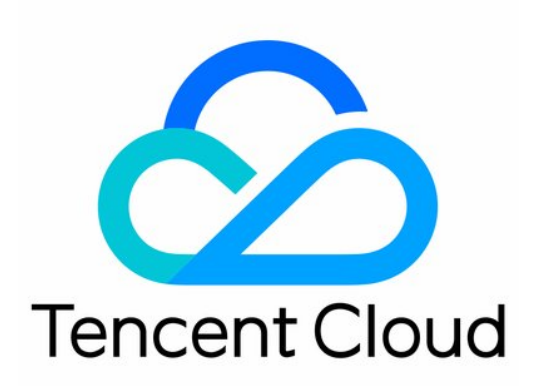

©2013-2025 Tencent Cloud International Pte. Ltd.

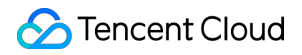

#### Copyright Notice

©2013-2025 Tencent Cloud. All rights reserved.

Copyright in this document is exclusively owned by Tencent Cloud. You must not reproduce, modify, copy or distribute in any way, in whole or in part, the contents of this document without Tencent Cloud's the prior written consent.

Trademark Notice

#### STencent Cloud

All trademarks associated with Tencent Cloud and its services are owned by the Tencent corporate group, including its parent, subsidiaries and affiliated companies, as the case may be. Trademarks of third parties referred to in this document are owned by their respective proprietors.

#### Service Statement

This document is intended to provide users with general information about Tencent Cloud's products and services only and does not form part of Tencent Cloud's terms and conditions. Tencent Cloud's products or services are subject to change. Specific products and services and the standards applicable to them are exclusively provided for in Tencent Cloud's applicable terms and conditions.

## Contents

Digital Human Platform Operation Guide Accessing Platform Avatar Production and Asset Management Custom Asset Management Personal Asset Management Asset Renewal Management Sub-user and Permission Management Broadcast Digital Human Video Generation and Management Operations Management and Analysis Digital Human Conversation Interaction Application and Management Configuration Process Introduction Project Creation and Management Image and Output Settings Quick Experience and Integration

# Digital Human Platform Operation Guide Accessing Platform

Last updated : 2025-03-13 17:02:28

The **TCADH platform** is committed to offering end-to-end services, from digital human production to operation management, helping customers build digital employees and enhancing service efficiency and user interaction experiences for businesses.

#### Platform access methods:

#### Address: Digital Human Platform

**Account:** Log in with your Tencent Cloud account and password that has completed identity verification. If you have purchased digital human-related products or services on the Tencent Cloud website, use the account associated with your purchase to access the platform.

Activation: Before the platform is activated, follow the instructions to claim the trial assets for new users to activate the relevant feature permissions.

Based on the differences in avatar resource types, the platform supports the generation and management of five types of avatars: 2D live-action (which can be subdivided into 2D instant avatar and 2D studio avatar), 3D realistic, 3D semirealistic, and 3D cartoon. Depending on the one-to-one or one-to-many service types, the platform supports the application and operation management services for two types of digital humans: interactive digital humans and broadcast digital humans.

The platform primarily consists of four major modules: Avatar production and asset management Interactive digital human application and management Broadcast digital human video generation and management Operations management and analysis

## I. Managing Digital Human Avatars

Based on the differences in digital human avatar resource types, digital human avatar assets can be categorized into the following types:

| Avatar Type                                                                                           | Sales Mode                                                                                                    |
|----------------------------------------------------------------------------------------------------|----------------------------------------------------------------------------------------------------|
| 2D live-action (2D instant  <br>studio avatar)<br>3D realistic, 3D semi-<br>realistic, and 3D cartoon | Standard avatar: Suitable for public avatar leasing services.<br>Custom avatar: Suitable for exclusive avatar customization services, requiring the<br>consumption of your purchased customization quota. |

Access the image settings module through the top navigation of the platform to manage your custom avatar assets.

| STencent Cloud   Digital Human Platform                   | 👙 HomePage         | Avatar Setti   | ing 🗸 🕨            | Application Scenario | II. Operations Management A   | nalysis English V  |
|-----------------------------------------------------------|--------------------|----------------|--------------------|----------------------|-------------------------------|--------------------|
| Custom Asset Management                                   |                    | Custom Asset M | <i>N</i> anagement | e                    | Customized Material Pre-deter | ction + Add Custom |
| Instant Avatar Photo Avatar Timbre Cloni                  | ng - Ultra Edition |                |                    |                      |                               |                    |
| Custom Progress: Please select. V Creation<br>Reset Query | Date: Start date   | → End date     | Task ID            | C Enter content.     | Digital Human Name :          | Q Enter content.   |

For the corresponding user guide of the platform, see:

Custom Asset Management

## **II. Managing Your Applications and Assets**

Based on the differences in use cases of digital human services, digital human service assets can be categorized into the following types. Different asset types do not support mixing between avatar types:

| Use Cases                | Corresponding Service Assets                                                                                                    |
|--------------------------|----------------------------------------------------------------------------------------------------|
| Audio-video broadcasting | Video generation service - hourly package: Used to create video<br>duration resource packages for broadcasting audio and video<br>content.<br>Audio generation service - hourly package: Used to create audio<br>duration resource packages for broadcast audio and video content.<br>Video generation concurrency service: Supports the concurrency<br>number for videos generated online simultaneously. |
| Session interaction      | Streaming concurrency service: Supports the concurrency number for streams created online simultaneously.                                                                                                    |

Access the scene application module through the top navigation of the platform to enter the categories of session interaction and audio and video broadcasting, where you can manage your applications.

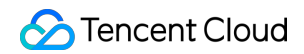

| Sencent Cloud   Digi                                              | tal Human Platform                       | 😂 HomePage | 오 Avatar Setting 🗸 | Application Scenario | III Operations Management Analysis | English ∨ |
|-------------------------------------------------------------------|------------------------------------------|------------|--------------------|----------------------|------------------------------------|-----------|
| Digital Human Application S<br>You can create or edit digital hum | Scenario<br>an application scenario proj | ects.      |                    |                      |                                    |           |
| Session Interaction Audi                                          | o-Video Broadcasting                     |            |                    |                      |                                    |           |
| +<br>create a new project                                         | <b>英联储降息林梦泽,素杯</b><br>2024/10/2116:25    | 協想・「日日     |                    |                      |                                    |           |

For the corresponding user guide of the platform, see:

Broadcast Digital Human Video Generation and Management

#### **Operations Management and Analysis**

Access the asset management module through the top navigation of the platform to manage your avatar and service assets.

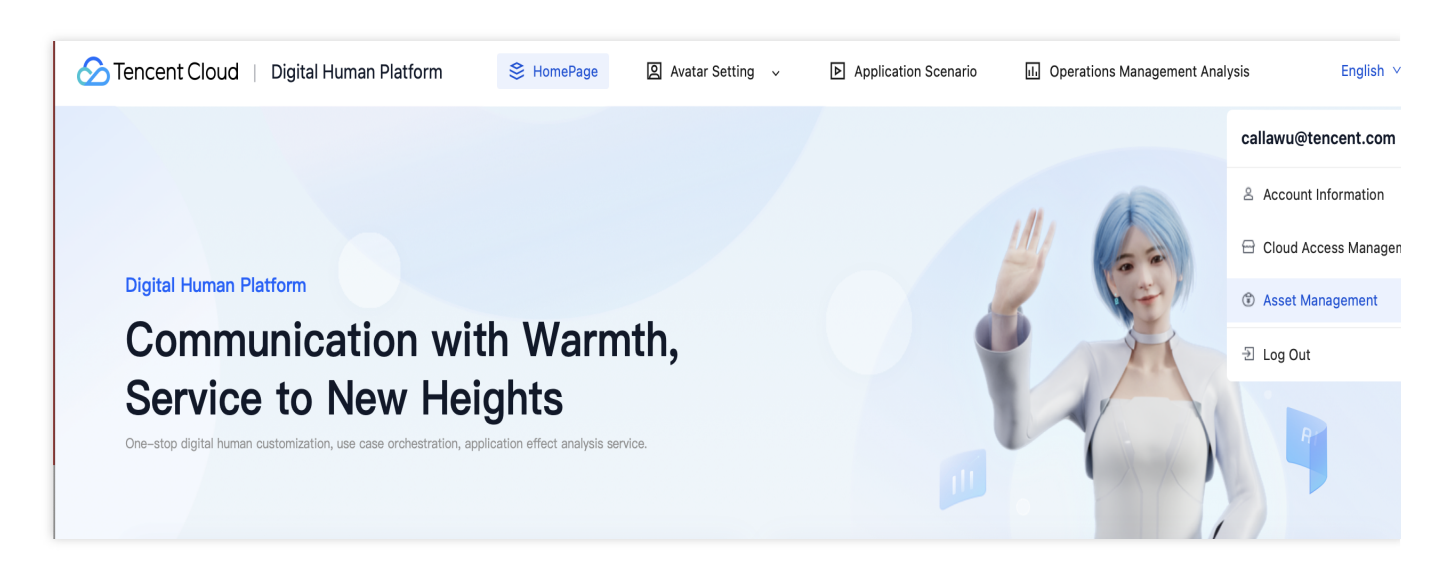

For the corresponding user guide of the platform, see:

Personal Asset Management Sub-user and Permission Management

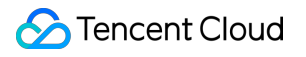

# Avatar Production and Asset Management Custom Asset Management

Last updated : 2025-03-20 17:28:34

#### Notes:

The current platform's custom asset management module only supports Instant Avatar and Voice Clone Ultra Edition. Other custom assets cannot be viewed on the platform until customization is completed and they are pushed for rack installation to your account.

## I. Adding a Custom Task

The customers who have purchased avatar customization and voice clone quotas can submit materials for customization through the TCADH platform. Access path: **Homepage** > **Image Settings** > **Customized Asset Management**.

| S Tencent Clo   | ud   Digital Human | n Platform 😂 HomePag           | ge 🛛 🛛 Avatar Setting 🗸 | Application Scenario | II. Operations Management Analysis | English 🗸                                                  |
|-----------------|--------------------|--------------------------------|-------------------------|----------------------|------------------------------------|------------------------------------------------------------|
| Custom Asset Ma | anagement          |                                |                         | ෙ                    | Customized Material Pre-detection  | + Add Custom Ta                                            |
| Instant Avatar  | Photo Avatar       | Timbre Cloning - Ultra Edition |                         |                      |                                    | Instant Avatar<br>Photo Avatar<br>Timbre Cloning - Ultra E |

#### **1.1. Quota Balance Check**

Ensure that you have purchased the avatar customization services. If not, go to the Product Purchase Page to purchase the avatar customization production service.

If a prompt indicating no available quota appears at the top of the page, contact your account manager to confirm the activation status of your custom avatar and voice quotas.

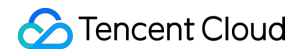

| 🖒 Tencent Cloud 🕴 Digital Human Platform                                                                                          | 👙 HomePage                                                                                                    | Avatar Setting 🗸                                                 | ▶ Application Scenario                | II. Operations Management Analysis | Eng          |
|----------------------------------------------------------------------------------------------------|----------------------------------------------------------------------------------------------------|------------------------------------------------------------------|---------------------------------------|------------------------------------|--------------|
| Custom Avatar                                                                                                    |                                                                                                    |                                                                  |                                       |                                    | Material Pre |
| Instant AvatarCustom AvatarNo available bala                                                                                      | nce. Please go to Tence                                                                                                    | nt Cloud's official website to re                                | enew and try again.                   |                                    | ×            |
| <ul> <li>Before submitting, please carefully check the</li> <li>1. Video Screen: The face is clear and not blue expand</li> </ul> | following items one by our one of the facial of the facial | one: View Complete Guidelines<br>al zone is enlarged, the edge c | s<br>ontours are sharp, and the video | screen is stable without shaking.  | ×            |

If a prompt indicating sufficient quota balance appears at the top of the page, you may proceed to entering the custom content.

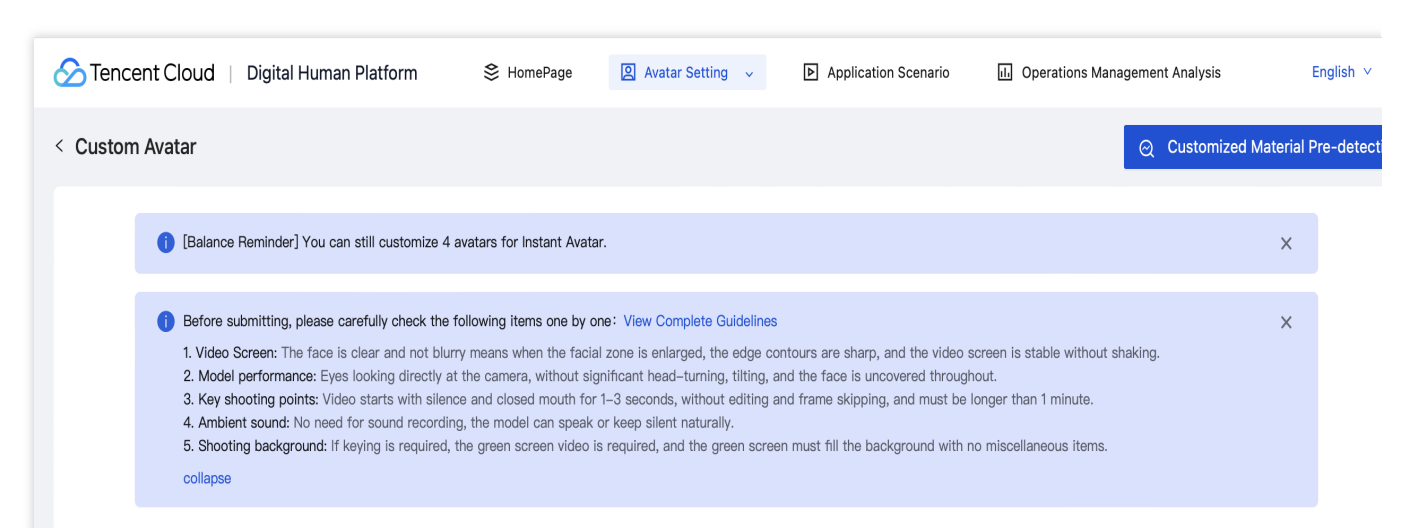

#### **1.2. Information Entry and Upload Guide**

Follow the prompts to fill in and upload the required information for custom avatars and voices.

The materials required for upload vary based on the customization content. The primary information to fill in and upload includes:

#### 1) Basic Information

Digital human name: The name entered on the page will be used directly to name the custom avatar and voice.

Avatar gender: This required field will determine the category of the voice after rack installation.

Customization type: This required field allows multiple options. Choosing options like Customized Image and VRS will display the respective upload forms for avatar and voice materials.

Remarks: Used to help distinguish between custom tickets for future reference.

#### 2) Authorization Information

You need to download and sign the Image Authorization Letter on the right side of the page. The file should be in PDF format and less than 10 MB.

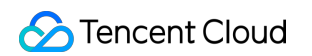

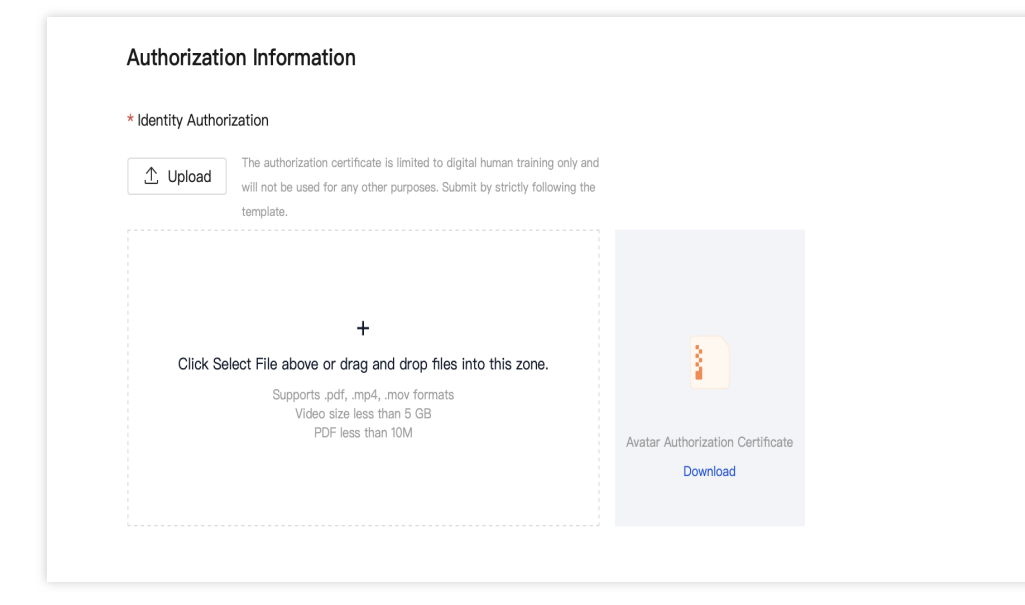

#### 3) Avatar Materials

Video Background: Required.

Background Removal Required: (Remove the shooting background - green screen/white screen video, with support for background replacement.)

No Background Removal Required: (Keep the original shooting background without replacement. Choose this option for videos with a non-green screen and non-white background.)

Training Materials: See Avatar Recording Guide to ensure you fully understand the must-knows and FAQs for customization.

To ensure sufficient lip movement training materials, see the broadcast reference script on the right side of the page for recording guidance.

Each material is trained individually, and each digital human name will be defined based on the entered digital human name combined with the uploaded file name, such as Tom\_White Shirt or Tom\_Blue Suit. Name each file precisely according to clothing features to ensure clear differentiation.

Supports uploading 1 to 9 video materials; however, the actual number of uploads allowed depends on the current account's customization balance and cannot exceed the available quota.

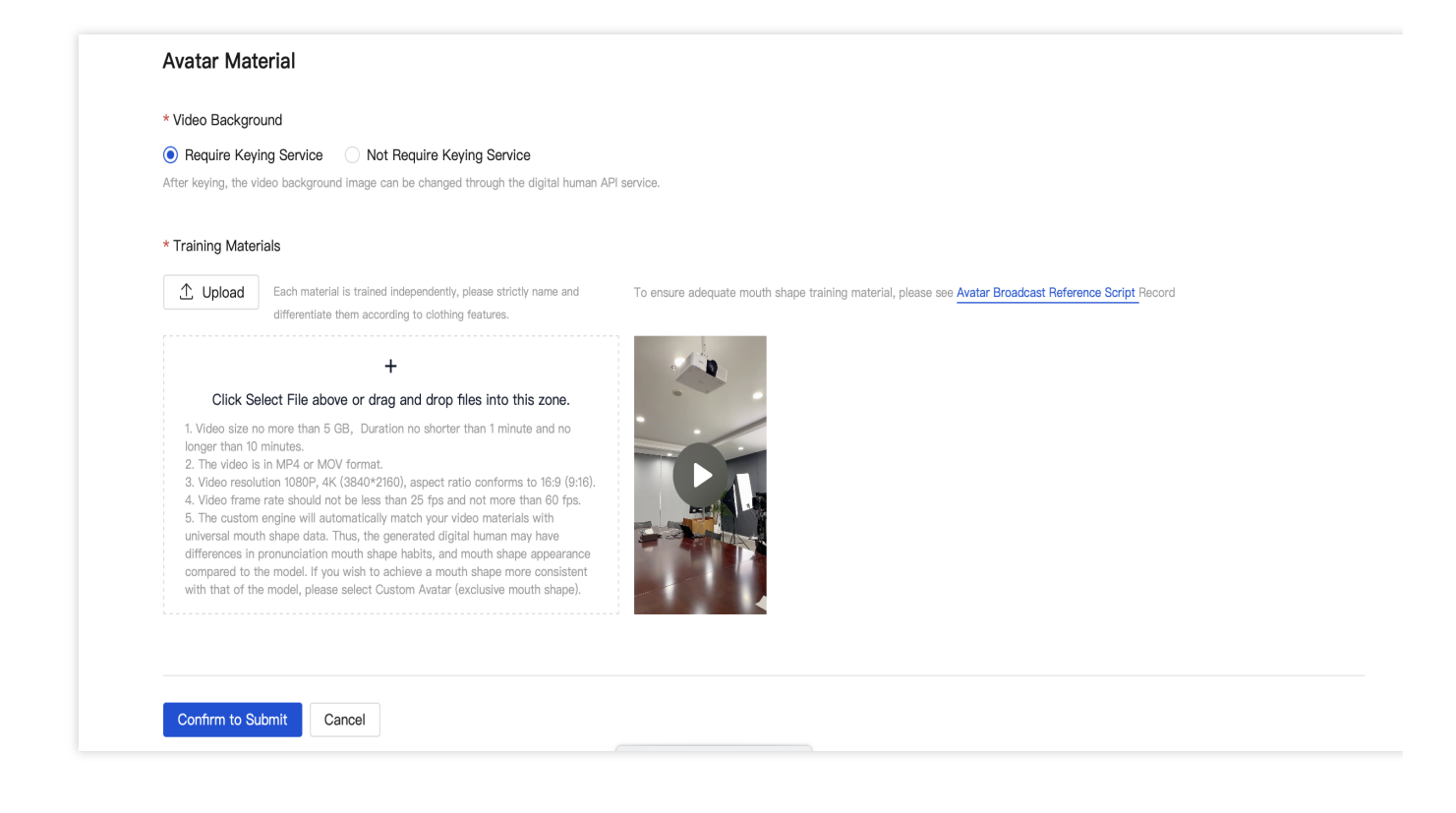

#### 4) Voice Materials

Training Materials

A single zip package is used to customize one timbre.

| ile Upload                                                                                   |                                                                                                    |  |
|----------------------------------------------------------------------------------------------|----------------------------------------------------------------------------------------------------|--|
| ∱ Upload                                                                                     |                                                                                                    |  |
|                                                                                              | +                                                                                                    |  |
| Click                                                                                        | Select File above or drag and drop files into this zone.                                                                                                    |  |
| 1. Suppi<br>recomm<br>MB<br>2.The a<br>The san<br>the reco<br>3.The a<br>only con<br>hyphens | rt for uploading one audio file for customization, with a<br>ended audio duration of 10-30 seconds and no more than 20<br>idio formats supported are wav, mp3, aac, m4a, wma, and asf.<br>pling rate must be greater than 16K. For compressed formats,<br>mmended bit rate is greater than 128kbps.<br>idio file name should be between 2–50 characters and can<br>tain Chinese characters, letters, numbers, underscores, and . |  |

#### 5) Demo Script

#### Demo Script

\* Demo Driving Mode

🗹 Text-Driven 🗌 Voice-Driven

Text-Driven Content Based on the text you entered, a synthetic voice is generated and an digital human-driven demo video is produced.

Hello, I'm a Studio Avatar. You can input text or voice, and I'll convert it into my voice and actions. A Studio Avatar, created with minimal data like a 3-minute video or 100 voice samples, simplifies the process of digital human creation. My production involves facial detection, key point extraction, and texture generation, enabling me to generate rich expressions and movements. I can replace humans in creating short videos, live interactions, and even achieve real communication. I can take on multiple roles like knowledge anchors, lawyers, doctors, or investment advisors, providing personalized services anytime, anywhere. This enhances service quality, reduces costs, and boosts operational efficiency.Before customizing a Studio Avatar, measures are taken to ensure legal user uthorization, protecting customers' rights and interests.

Demo Driving Methods:

Text Driven: Generates a text-driven demo video based on the text you input and the selected timbre.

Default timbre: A standard public timbre will be selected by default for video synthesis;

Specified timbre: Allows customers to specify a timbre and speech rate for video synthesis;

Text-Driven content: You can modify the text content as needed.

Voice Driven: Generates a voice-driven demo video based on the audio you upload.

Quick Voice Cloning

Attempts to extract and quickly clone the voice from the video, additionally generating a text-driven demo;

Since the audio quality in the video cannot be guaranteed, quick voice cloning may occasionally fail;

If the voice clone fails, the system will attempt to use the audio from the video directly to generate a voice-driven demo.

This demo will not affect the normal synthesis of other demos.

#### 1.3. Material Submission

Once submission is confirmed, your custom quota will be deducted, and the delivery team will proceed with the customization.

## II. Viewing and Managing Customization Progress

After submitting materials for training, go to the Custom Asset Management page to view the submission and review progress. Access path: Home > Image Setting > Custom Asset Management.

| Second Second Digital Human Platform       | 😂 HomePage          | Avatar Settin  | ng 🗸 🕨     | Application Scenario | II. Operations Management A    | Analysis English v |
|--------------------------------------------|---------------------|----------------|------------|----------------------|--------------------------------|--------------------|
| Custom Asset Management                    |                     | Custom Asset M | lanagement | େ                    | 2 Customized Material Pre-dete | ction + Add Custom |
| Instant Avatar Photo Avatar Timbre Clon    | ing - Ultra Edition |                |            |                      |                                |                    |
| Custom Progress: Please select. V Creation | n Date: Start date  | → End date     | 🗄 Task ID  | C Enter content.     | Digital Human Name :           | Q Enter content.   |

You can view your submitted custom task list categorized by asset type. Detailed operation guides for each type of asset customization are as follows:

#### 2.1. Instant Avatar

#### 1) Customization Progress Overview

The customization of Instant Avatar primarily includes the following stages. Some stages, such as material submission, authorization review, and effect confirmation, may require your participation, while the remaining stages are automated and need no operation from you. You can quickly filter specific custom tasks with **Customization Progress** or **Digital Human Name**.

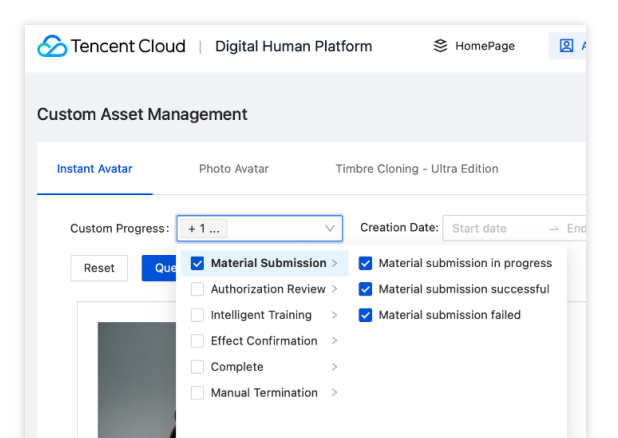

You can use the progress bar to check the current status of the custom task.

| Instant Avatar                                      | Photo Avatar                      | Timbre Cloning                                                                                                    | g - Ultra Edition                                                                                                   |                                             |
|-----------------------------------------------------|-----------------------------------|----------------------------------------------------------------------------------------------------|----------------------------------------------------------------------------------------------------|---------------------------------------------|
| Custom Progress: +<br>Reset Query                   | · 1                               | ∨ Creation D                                                                                                    | Date: Start date                                                                                                    | → End date E                                |
| Material<br>submission<br>successful<br>10-18 18:29 | Review<br>approved<br>10-18 18:29 | nstant Avatar] <sup>*</sup><br>Task ID: 12840<br>Creation Time:20<br>Gender: Female<br>Raw<br>Material:<br>Video Chroma<br>Key:<br>Authorized国际授<br>Material:<br>Intelligent<br>training<br>completed<br>10-18 19:25 | 24-10-18 18:23:03<br>Not require to rem<br>background<br>权协议.pdf<br>Effect<br>confirmation<br>passed<br>10-21 11:18 | ove<br>Complete<br>10-21 11:18<br>View Demo |

#### Notes:

Compared to Studio Avatar, Instant Avatar is more time-sensitive in customization. Therefore, we will only conduct an identity authorization review for the model and will not review the dimensions, visuals, lighting, or actions of your avatar materials. Ensure the quality of these materials independently.

#### 2) Material Submission Stage

If the material submission fails, hover over the red dot with your mouse pointer to view the reason for the failure. Then, click **Resubmit** to go to the material upload page.

If you submitted multiple materials in batch for avatar customization and only some of them fail, clicking **Resubmit** will only require you to re-submit the failed materials.

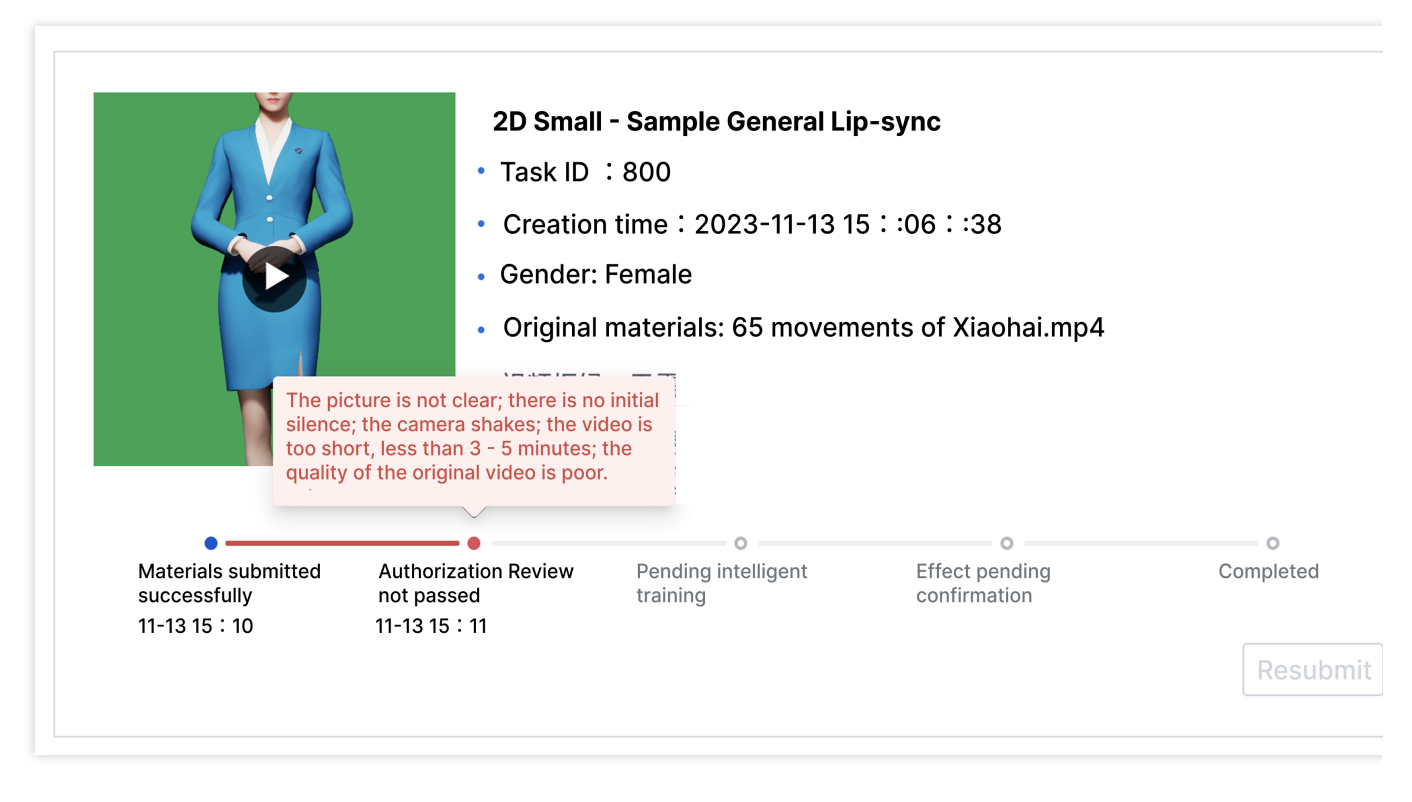

#### 3) Authorization Review Stage

If a message indicating Audit not passed appears, hover over the red dot with your mouse pointer to view the reason for disapproval, then click **Resubmit** to upload the revised material.

The authorization review is typically completed within three business days and the results will be automatically sent to you once finished. No follow-up is necessary.

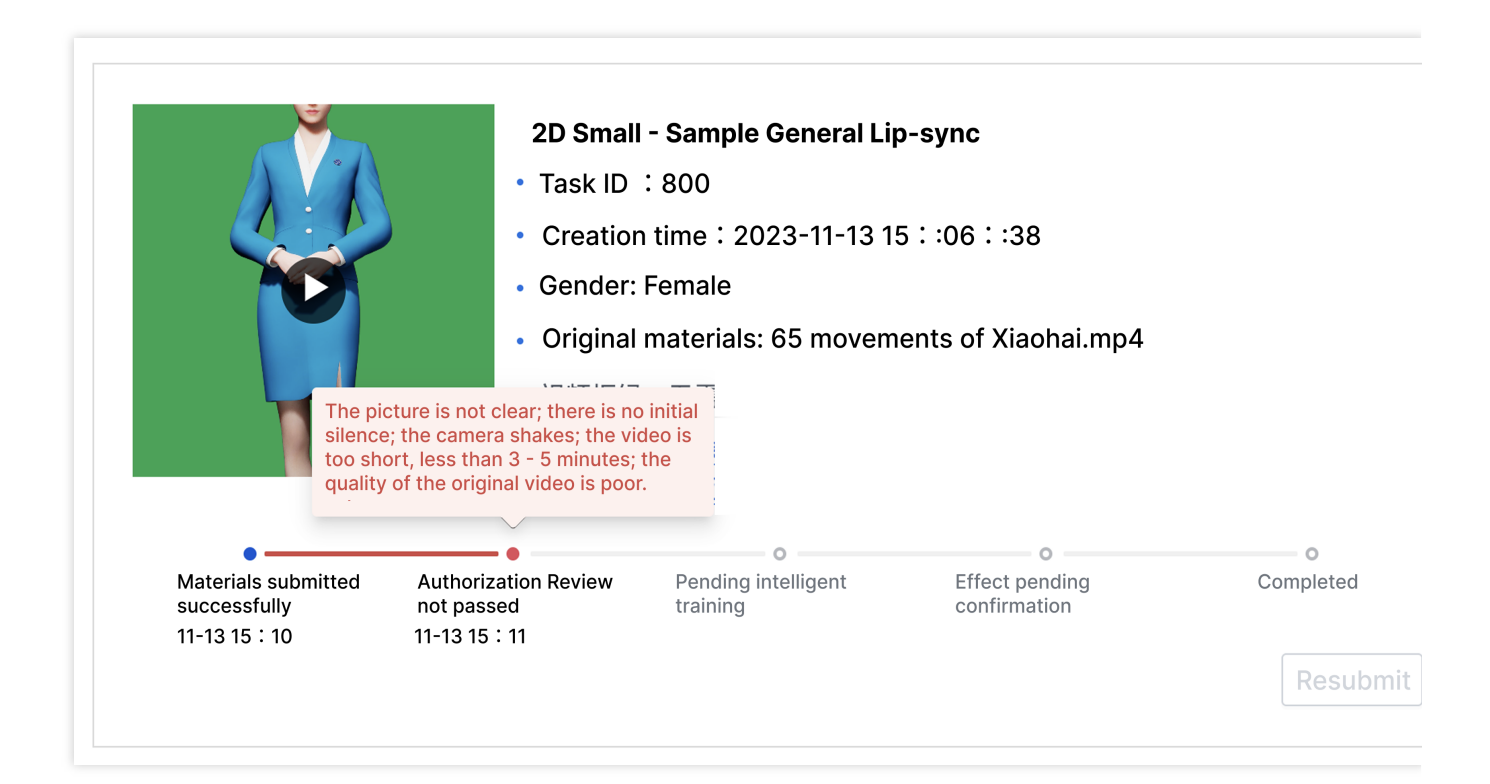

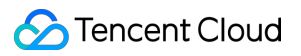

#### 4) Effect Confirmation Stage

Click **Confirm** to go to the Image Customization Effect Confirmation page and view the custom demo results.

|             |             | [Instant Avatar]                                                            |
|-------------|-------------|-----------------------------------------------------------------------------|
|             |             | • Task ID: 12864                                                            |
|             |             | • Creation Time:2024-10-24 16:07:33                                         |
|             |             | Gender: Female                                                              |
|             |             | • Raw <u>8f8915fdd56f4d6e97mp4</u><br>Material:                             |
| **          |             | <ul> <li>Video Chroma Require to remove</li> <li>Key: background</li> </ul> |
| •           |             | ・Authorized <u>国际授权协议.pdf</u> 。                                             |
| Material    | Review      | Intelligent Pending effect Complete                                         |
| submission  | approved    | training confirmation                                                       |
| successful  | 10-24 16:09 | completed                                                                   |
| 10-24 16:09 |             | 10-24 17:59<br>Confirm                                                      |

If you are satisfied with the results, click **Acknowledge Training Effect** to trigger the automatic rack installation process. Within a few minutes, the avatar will appear in your avatar assets for further use.

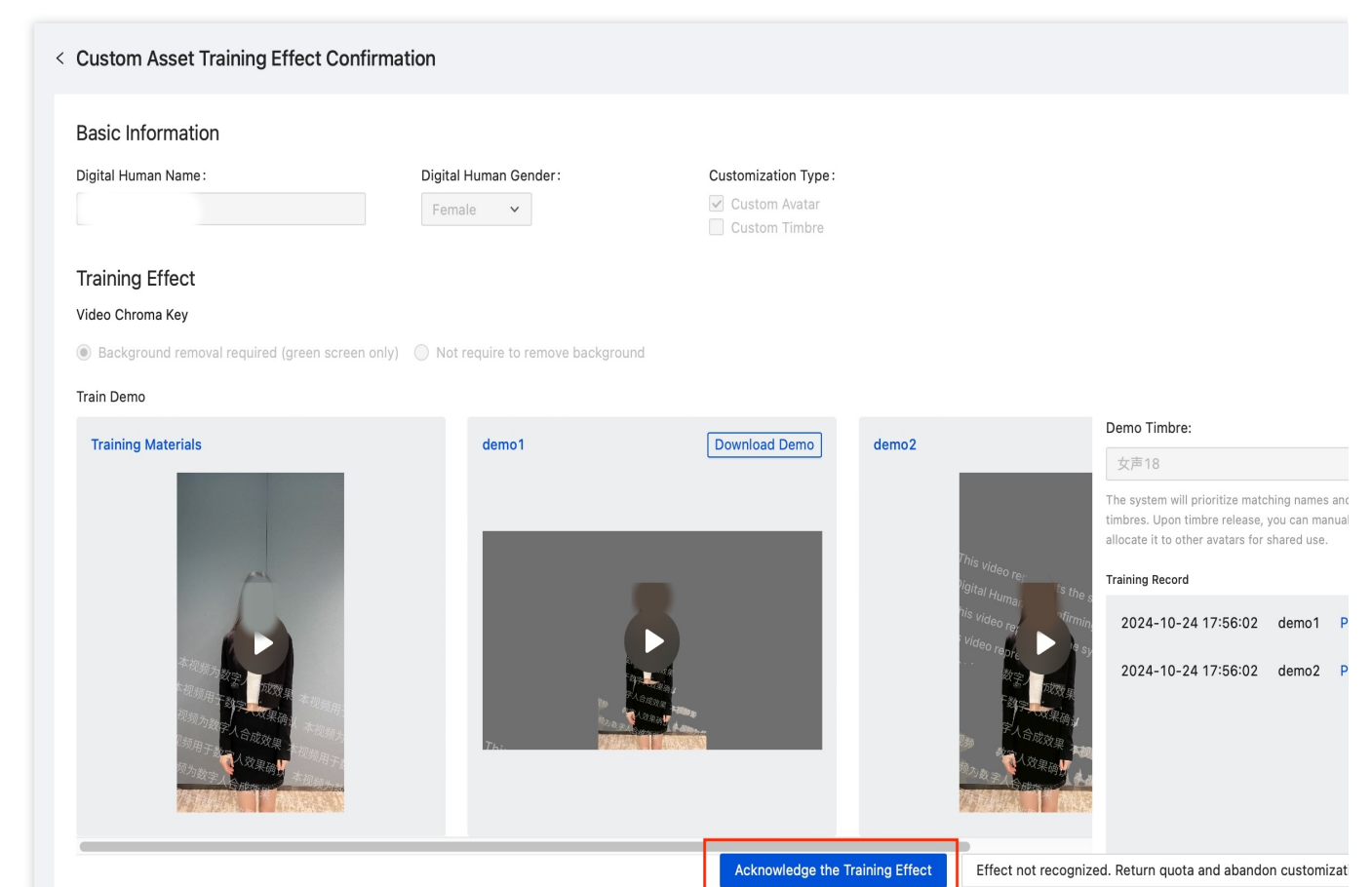

If you are unsatisfied with the customization results, click **Disapprove Effects, Return Quota, and Abandon Customization** to terminate the customization process. The corresponding custom quota for this task will automatically be refunded to your account.

#### Notes:

The Instant Avatar model is not an exclusive training model; therefore, without altering the avatar training materials, it is not possible to achieve better training results by resubmitting for retraining.

The custom engine for Instant Avatar will automatically match your video materials with general lip movement data. Therefore, the generated digital human may have pronunciation differences in lip movement habits and appearance compared to the model. If you wish to achieve a lip movement more consistent with that of the model, select Studio Avatar.

#### 2.2. Photo Avatar

#### 1) Customization Progress Overview

The customization of Photo Avatar primarily includes material submission, review, and intelligent training stages, all of which are automated processes.

You can use the progress bar to check the current status of the custom task.

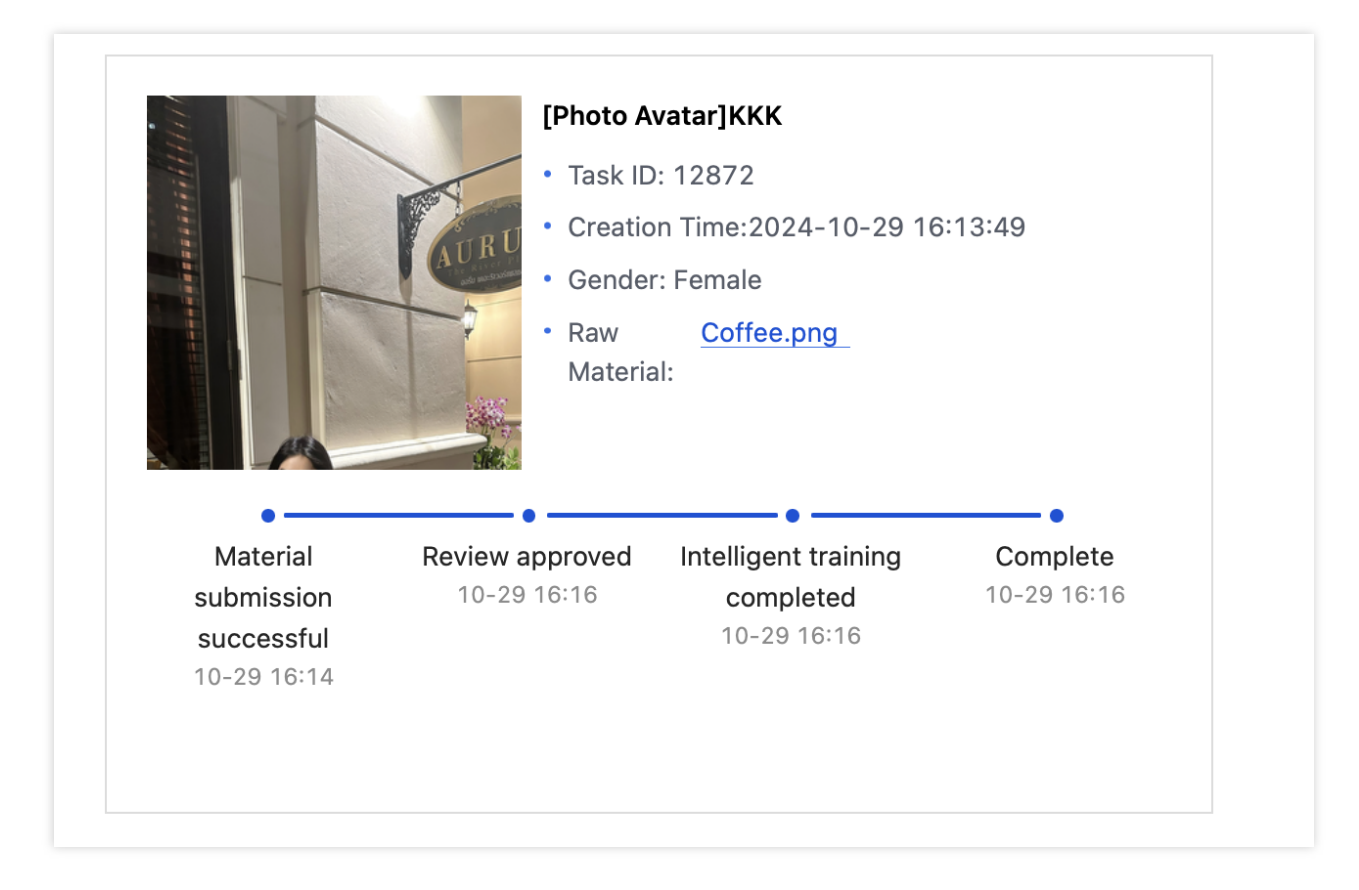

#### 2) Material Submission Failure

In this stage, failure may occur if the material format does not meet the requirements. Hover over the red dot with your mouse pointer to view the reason for the failure. Then, click **Resubmit** to go to the material upload page.

#### 3) Authorization Review Stage

In this stage, failure may occur if the material contains sensitive information or if the face is not detected. Hover over the red dot with your mouse pointer to view the reason for disapproval. Then, click **Resubmit** to upload the revised material.

#### 4) Intelligent Training Completion

After training is complete, the Photo Avatar will automatically be delivered to your avatar assets for further use.

**Note:** Photo Avatars are designed for low-cost and quick turnaround. Typically, they are ready for use within 10 minutes after material submission.

After the intelligent image training is completed, the assets will be automatically issued to the participants' accounts. Quotas will not be returned.

#### 2.3. Avatar Voice Clone - Ultra Edition

#### 1) Customization Progress Overview

The customization of Voice Clone primarily includes the following stages, all of which are automated and require no operation from you. You can quickly filter specific custom tasks by **Customization Progress** or **Digital Human** 

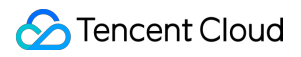

#### Name.

| Instant Avatar  | Photo Avatar          | Ti     | imbre Cloning - Ultra Edition    |
|-----------------|-----------------------|--------|----------------------------------|
| Custom Progress | : + 1                 | $\vee$ | Creation Date: Start date → E    |
| Reset           | Je 🔽 Material Submiss | ion >  | Material submission in progress  |
|                 | Intelligent Training  | g >    | 🗹 Material submission successful |
|                 | Complete              | >      | Material submission failed       |
|                 |                       |        |                                  |
|                 |                       |        |                                  |
|                 |                       |        |                                  |

You can use the progress bar to check the current status of the custom task. Once materials are submitted, customization is typically completed within 10 minutes.

| 9                                                      |                                                                                                    | Page 🛛 Avatar S         | etting V 🕨 Applicat | ion Scenario 📊 Operations Man | agement Analysis English V (음) |
|--------------------------------------------------------|----------------------------------------------------------------------------------------------------|-------------------------|---------------------|-------------------------------|--------------------------------|
| < Custom Asset Management                              |                                                                                                    |                         |                     | ⊘ Customized Material Pre     | -detection + Add Custom Task   |
| Instant Avatar Photo Avatar                            | Timbre Cloning - Ultra Editi                                                                                               | on                      |                     |                               |                                |
| Custom Progress: Please select. Reset Query            | V Creation Date: Start da                                                                                                  | ate → End date          | 📋 Task ID: Q Enter  | Digital Human N               | ame: Q Enter content.          |
|                                                        | Timbre Cloning - Ultra Edition<br>Task ID: 12839<br>Creation Time:2024-10-18<br>Gender: Female<br>Uploaded Recording Files | n]林梦泽<br>8:14:47        |                     |                               |                                |
| Material II<br>submission<br>successful<br>10-18 18:15 | ntelligent training<br>completed<br>10-18 18:15                                                                            | Complete<br>10-18 18:15 |                     |                               |                                |

2) Once customization is complete, you can use your synthesized audio or create digital human broadcasting videos in the **Digital Human Platform > Scenario Application > Audio and Video Broadcasting module**.

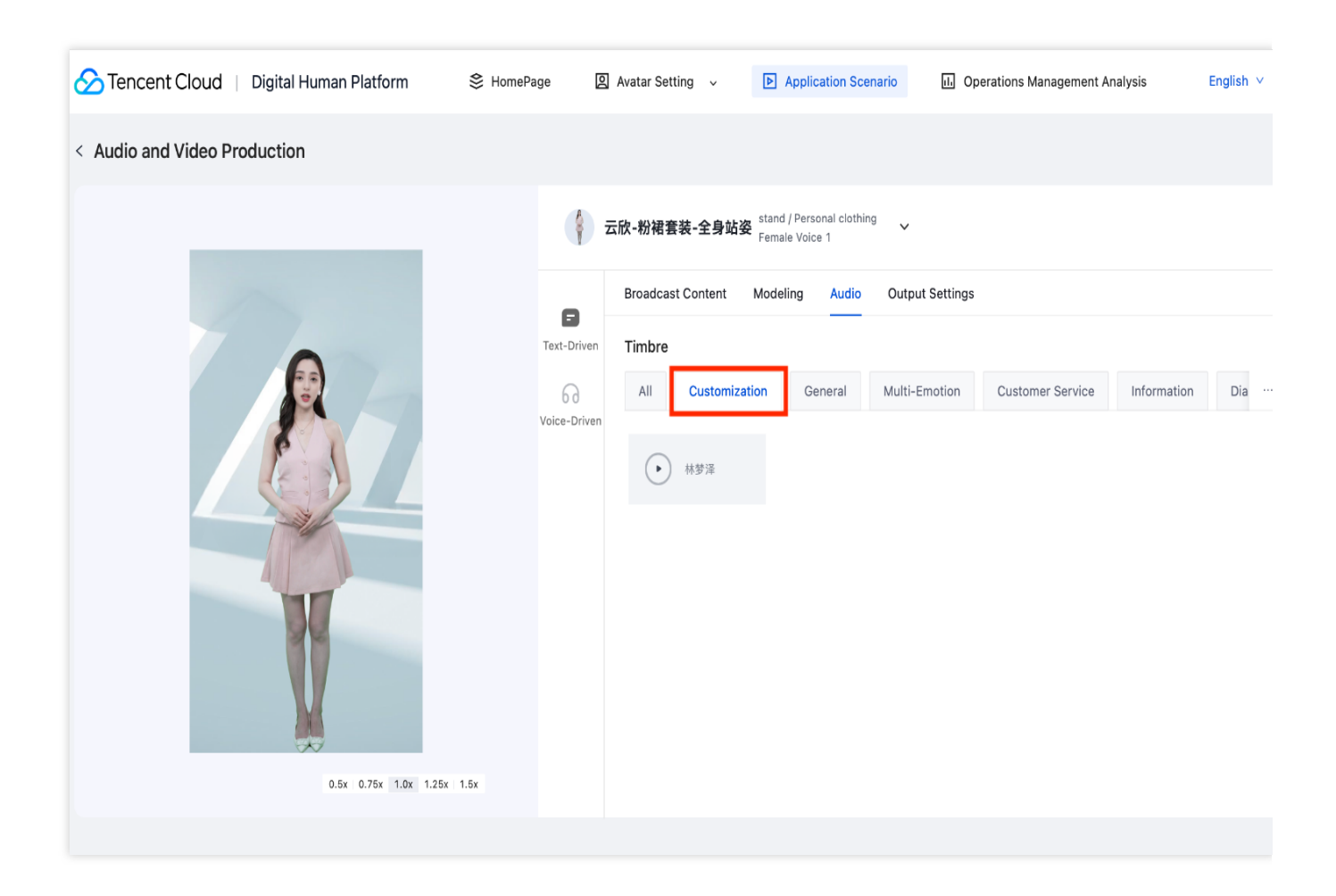

#### 2.4. Detailed Explanation for Demo Confirmation

For Instant Avatar, we provide the following demo options during the effect confirmation stage for customers to review, including:

1. Text-driven demo: A text-driven video generated using the specified script content and the specified timbre;

2. Voice-driven demo: A voice-driven video generated using the specified audio;

3. Quick voice clone demo: A text-driven video generated by extracting and quickly cloning the voice from the video;

4. Silent preview video: This video consists of all selected video segments for the avatar. You can also retrieve it via the ReferenceVideoSegmentUrl in the Personal Asset Management API > Sample Persona List Interface.

Once the automatic rack installation process is complete, the avatar or voice will appear in your personal assets.

Tencent Cloud will send a notification via the message center, email, or SMS. For example, take 2D Avatar as an example.

1) Message Center Notification:

# Personal Asset Management

Last updated : 2024-11-19 14:47:08

## Page Entrance

Through the Tencent Cloud AI Digital Human (TCADH) platform, click your profile icon in the upper-right corner to access the Asset Management page.

On the Personal Asset page, you can apply for asset allocation, view asset information, and view and manage various assets within their account, including avatar assets, timbre assets, service assets, and custom quotas.

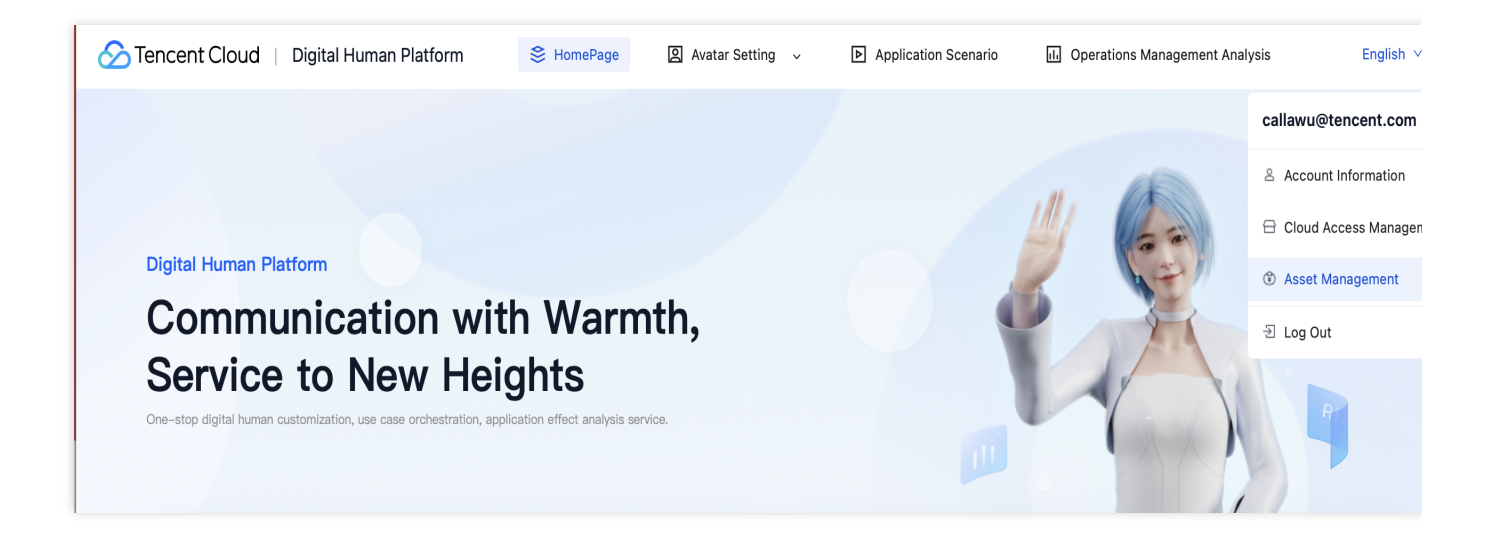

## Personal Asset Information

In Basic Information, you can view their custom quotas, avatar assets, audio assets, and service assets, obtaining a clear overview of their account assets.

| STencent Cloud   Digital Human Platform                                                                                                    | 💲 HomePage 🛛 🛛 Avatar Setting                         | Application Scenario                               | II Operations Management Analysis English V                                                                                                    |
|----------------------------------------------------------------------------------------------------|-------------------------------------------------------|----------------------------------------------------|----------------------------------------------------------------------------------------------------|
| Asset Management<br>You can view and manage your Tencent Cloud Digital Hur                                                                     | man Asset.                                            |                                                    |                                                                                                    |
| Basic Information<br>Customer Name<br>AppKey                                                                                                   | UIN<br>AccessToken                                    |                                                    | Account Type Root Account                                                                                                    |
| Customizable Quota Available<br>Avatar<br>Timbre Cloning - Basic Edition<br>Available Root Account Quantity<br>Available Root Account Quantity | in-Use Avatar Assets<br>Custom Avatar 4 Avatar Rental | <ul><li>In-Use Timbre Assets</li><li>125</li></ul> | 2024/10/31 16:14:59 About to Expire         In-Use Service Assets         1       Concurrent Task         9       Hours of Broadcast Duration         1       Available Root Account         Quantity       9         9       Duration |

To view details for each asset individually, click a specific asset type.

#### **Custom Quota**

View your subscribed custom quotas for 2D avatars, including quota type, validity period, remaining assets, and usage records.

| Remaining<br>3<br>1 | Total Consumption | Effective Time \$ 2024-10-17 16:12 | Expiration Time \$ 2025-10-17 16:12                                                 | Quota Source<br>Offline Ordering                                                                                                    | Consumption Record                                                                                                    |
|---------------------|-------------------|------------------------------------|-------------------------------------------------------------------------------------|----------------------------------------------------------------------------------------------------|----------------------------------------------------------------------------------------------------|
| 3                   | 1                 | 2024-10-17 16:12                   | 2025-10-17 16:12                                                                    | Offline Ordering                                                                                                    | View                                                                                                    |
| 1                   | 1                 |                                    |                                                                                     |                                                                                                    |                                                                                                    |
|                     |                   | 2024-10-17 16:13                   | 2025-10-17 16:13                                                                    | Offline Ordering                                                                                                    | View                                                                                                    |
| 1                   | 0                 | 2024-10-21 10:24                   | 2025-10-21 10:24                                                                    | Offline Ordering                                                                                                    | View                                                                                                    |
| 1                   | 1                 | 2024-10-24 11:20                   | 2025-10-24 11:20                                                                    | Offline Ordering                                                                                                    | View                                                                                                    |
|                     | 1                 | 1 0<br>1 1                         | 1         0         2024-10-21 10:24           1         1         2024-10-24 11:20 | 1         0         2024-10-21 10:24         2025-10-21 10:24           1         1         2024-10-24 11:20         2025-10-24 11:20 | 1         0         2024-10-21 10:24         2025-10-21 10:24         Offline Ordering           1         1         2024-10-24 11:20         2025-10-24 11:20         Offline Ordering |

#### **Avatar Assets**

View your leased standard avatars and custom exclusive avatars, with the option to set a default timbre for each avatar.

| dotom quota              |                            |                   |                  |                   |           |               |                                      |                        |
|--------------------------|----------------------------|-------------------|------------------|-------------------|-----------|---------------|--------------------------------------|------------------------|
|                          |                            |                   |                  |                   |           | Digital Hum 🗸 | Q                                    | Renew Custom Avat      |
| Digital<br>Human<br>Name | Modeling                   | Purchase Type 🏼 🍸 | Avatar types 🏼 🍸 | Default<br>Timbre | Thumbnail | Resolution    | virtualmanKey                        | Operation              |
| 云凡-西装套<br>裙-横屏半身<br>站姿   | Personal<br>clothing/stand | Custom Avatar     | Instant Avatar   | Not set. 🗸        | ÷         | 1080x1920     | 0c5d012d6edd5aa65<br>07cb35929db776a | View App Data<br>Renew |
| 云熙-黑色西<br>装-站姿           | Personal clothing/stand    | Custom Avatar     | Instant Avatar   | Not set. 🗸        | Ŷ         | 1080x1920     | ff23329889a3978c3&<br>ccbe47917de25e | View App Data<br>Renew |
| 云欣-粉裙套<br>装-半身站姿-<br>侧   | Personal<br>clothing/stand | Custom Avatar     | Instant Avatar   | Not set. 🗸        | 8         | 1080x1920     | 0aed3372c2f81add2(<br>3eecd820d77e85 | View App Data<br>Renew |
| 云欣-粉裙套<br>装-全身站姿         | Personal<br>clothing/stand | Custom Avatar     | Instant Avatar   | Not set. 🗸        |           | 1080x1920     | b2496a23b0ac683e2<br>75816c00ecbae46 | View App Data<br>Renew |

#### Audio Assets

View your leased standard timbres and custom exclusive voices, with options to set global speed and gain for voices. You can also renew custom timbres.

| Custom Quota | Avatar Assets | Audio Assets | Service Assets  | Custom On-shelf Serv | ice      |            |                    |        |                      |                   |
|--------------|---------------|--------------|-----------------|----------------------|----------|------------|--------------------|--------|----------------------|-------------------|
|              |               |              |                 |                      |          |            | Enter the timbre n | ۹      | Renewal for Cu       | istom Timbre      |
| Timbre Name  | Purchase Ty   | ype 🍸        | Timbre Type 🏾 🍸 | Sample Audiodemo     | AssetsID | Created by | Effective Time 🍦   | Expira | Speech Speec<br>Gair | d Operat<br>n ior |
| Male Voice 1 | Timbre Ren    | tal          | Premium Timbre  | 0                    | male_1   | -          | 2023-08-25 00:00   | 2050   | Medium V             | /                 |
| Male Voice 2 | Timbre Ren    | tal          | Premium Timbre  | 0                    | male_2   | -          | 2023-08-25 00:00   | 2050   | Medium               | /                 |
| Male Voice 3 | Timbre Ren    | tal          | Premium Timbre  | 0                    | male_3   | -          | 2023-08-25 00:00   | 2050   | Medium V             | /                 |
| Male Voice 4 | Timbre Ren    | tal          | Premium Timbre  | 0                    | male_4   | -          | 2023-08-25 00:00   | 2050   | Medium V             | /                 |
| Male Voice 5 | Timbre Ren    | tal          | Premium Timbre  | 0                    | male_5   | -          | 2023-08-25 00:00   | 2050   | Medium               | /                 |
| Male Voice 6 | Timbre Ren    | tal          | Premium Timbre  | 0                    | male_6   | -          | 2023-08-25 00:00   | 2050   | Medium V             | /                 |
| Male Voice 7 | Timbre Ren    | tal          | Premium Timbre  | 0                    | male_7   | -          | 2023-08-25 00:00   | 2050   | Medium V             | /                 |

#### **Service Assets**

View details of your subscribed service assets, including supported avatar types, validity period, and remaining assets.

| Purchase Type 🏼 🖞       | Avatar types 🏼 🖓 | Total Activation Quantity | Remaining   | Total Consumption | Effective Time 🌲 | Expiration Time \$       | Service Source  |
|-------------------------|------------------|---------------------------|-------------|-------------------|------------------|--------------------------|-----------------|
| Broadcast Hour Package  | Instant Avatar   | 600 minutes               | 596 minutes | 5 minutes         | 2024-10-17 16:13 | 2025-10-17 16:13         | Offline Orderir |
| Interactive Concurrency | Instant Avatar   | 1                         |             |                   | 2024-10-17 16:14 | 2024-10-31 16:14 Expired | Offline Orderir |
| Broadcast Hour Package  | Photo Avatar     | 1 minute                  | 0 minutes   | 1 minute          | 2024-10-29 17:12 | 2025-10-29 17:13         | Offline Orderir |

#### **On-shelf Service Customization**

View details of your subscribed on-shelf services, including quota types, remaining amounts, effective time, and allocable amounts. Note: Quotas are valid for one year from the date of purchase and should be used within the effective period.

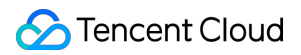

#### Note:

2D avatar - studio avatar allows for the renewal of on-shelf services for custom studio avatars.

2D avatar - instant avatar allows for the renewal of on-shelf services for custom instant avatars.

3D avatar supports the renewal of on-shelf services for custom avatars in styles including 3D cartoon, 3D semirealistic, and 3D realistic.

Voice clone supports the renewal of on-shelf services for the Voice Clone - Basic Edition.

| Quota Type 🏾 🍸 | Remaining/ Total<br>Activation<br>Quantity | Total<br>Consumpt<br>ion | Effective Time ≑ | Expiration Time \$ | Quota Source | Coi<br>ion<br>Rec |
|----------------|--------------------------------------------|--------------------------|------------------|--------------------|--------------|-------------------|
|                |                                            |                          |                  |                    |              |                   |
|                |                                            |                          |                  |                    |              |                   |

## **On-Shelf Service Package Renewal**

Renew on-shelf services for customer avatar assets and timbre assets. For a detailed operation guide, see Asset Renewal Management.

| Custom Quota             | Avatar Assets Aud          | io Assets Service Ass | sets Custom On-she | elf Service       |           |               |                                      |                        |
|--------------------------|----------------------------|-----------------------|--------------------|-------------------|-----------|---------------|--------------------------------------|------------------------|
|                          |                            |                       |                    |                   |           | Digital Hum 🗸 | ۵                                    | Renew Custom Avatar    |
| Digital<br>Human<br>Name | Modeling                   | Purchase Type 🏼 🍸     | Avatar types 🏼 🍸   | Default<br>Timbre | Thumbnail | Resolution    | virtualmanKey                        | Operation              |
| 云凡-西装套<br>裙-横屏半身<br>站姿   | Personal<br>clothing/stand | Custom Avatar         | Instant Avatar     | Not set. 🗸        | Ŷ         | 1080x1920     | 0c5d012d6edd5aa65<br>07cb35929db776a | View App Data<br>Renew |
| 云熙-黑色西<br>装-站姿           | Personal<br>clothing/stand | Custom Avatar         | Instant Avatar     | Not set. 🗸        | Ŷ         | 1080x1920     | ff23329889a3978c3E<br>ccbe47917de25e | View App Data<br>Renew |
| 云欣-粉裙套<br>装-半身站姿-<br>侧   | Personal<br>clothing/stand | Custom Avatar         | Instant Avatar     | Not set. 🗸        | ê         | 1080x1920     | 0aed3372c2f81add2(<br>3eecd820d77e85 | View App Data<br>Renew |
| 云欣-粉裙套<br>装-全身站姿         | Personal clothing/stand    | Custom Avatar         | Instant Avatar     | Not set. 🗸        | Ŷ         | 1080x1920     | b2496a23b0ac683e2<br>75816c00ecbae46 | View App Data<br>Renew |
|                          |                            |                       |                    |                   |           |               |                                      |                        |

## Sub-user Asset Management

#### Note:

Sub-users are granted access permission on all assets under the root account by default. If you require asset permission isolation for sub-users, contact us to enable the sub-user asset management feature.

Once this feature is enabled, the root account can centrally manage and allocate assets on the asset management page.

The sub-user asset management feature primarily includes:

Enabling the root account to allocate digital human assets to sub-users. The scope of asset allocation includes:

Custom quotas: Allows the root account to allocate avatar/voice clone quotas to sub-users. After allocation, sub-users can use these quotas to customize the avatar or voice, with the customized avatar or timbre assets automatically allocated to the sub-user by default.

Avatar assets: Allows the root account to allocate all leased or custom 2D and 3D avatars to sub-users; allocation of 2D premium avatars is currently not supported.

Audio assets: Allows the root account to allocate custom timbres to sub-users; leased timbres do not require allocation, as sub-users are granted access to all leased timbres by default.

Service assets: Allows the root account to allocate broadcasting hour packages, voice synthesis hour packages, streaming concurrency, and broadcasting concurrency to sub-users.

Enabling asset isolation between sub-users:

Each sub-user can only view and use the assets allocated to them.

Each sub-user's generated broadcasting videos and interactive digital human projects are isolated from one another.

The root account, however, has access to view all data.

## Asset Renewal Management

Last updated : 2024-11-19 14:49:48

The TCADH platform supports renewal management for on-shelf services of custom avatars and voice clone assets. For a detailed operation guide, see the sections below.

## View Asset

1. Go to the Digital Human Platform - Asset Management page to view the status of renewal assets under **Customized Services**.

| Quota Type 🏼 🖓 | Remaining/ Total<br>Activation<br>Quantity | Total<br>Consumpt<br>ion | Effective Time \$ | Expiration Time \$ | Quota Source | Consu<br>ion<br>Recon |
|----------------|--------------------------------------------|--------------------------|-------------------|--------------------|--------------|-----------------------|
|                |                                            |                          |                   |                    |              |                       |
|                |                                            |                          |                   |                    |              |                       |

The avatars supported for renewal vary by quota type. See the details below:

2D avatar - studio avatar supports renewing on-shelf services for custom studio avatars and 4K avatars.

2D avatar - instant avatar supports renewing on-shelf services for custom instant avatars.

3D avatar supports renewing on-shelf services for custom avatars in styles including 3D cartoon, 3D semi-realistic, and 3D realistic.

Voice clone supports renewing on-shelf services for cloned voices.

2. The on-shelf service package can be purchased on the Digital Human Purchase page and is available only as a monthly subscription. For annual renewals, you may opt to purchase 12 consecutive monthly packages in a single transaction. Note that the on-shelf service package is valid for one year from the purchase date and cannot be used after its expiration.

3. To view the consumption status of the corresponding quota, you click View to check the details.

## Single Asset Renewal

To renew a single avatar or timbre asset for one month, click **renew** in the asset operation column for a quick renewal. The detailed steps are as follows:

#### **Custom Avatar Renewal**

Go to the avatar asset list and identify the avatar for renewal by **selecting or searching** for the name/VK of the digital human. Then, click **renew** in the operation column.

| Custom Quota             | Avatar Assets              | Audio Assets Service Ass     | ets Custom On-sh | elf Service       |           |               |                                      |                        |
|--------------------------|----------------------------|------------------------------|------------------|-------------------|-----------|---------------|--------------------------------------|------------------------|
|                          |                            |                              |                  |                   |           | Digital Hum 🗸 | Q                                    | Renew Custom Avatar    |
| Digital<br>Human<br>Name | Modeling                   | Purchase Type $\overline{Y}$ | Avatar types 🏼 🍸 | Default<br>Timbre | Thumbnail | Resolution    | virtualmanKey                        | Operation              |
| 云凡-西装套<br>裙-横屏半身<br>站姿   | Personal<br>clothing/stand | Custom Avatar                | Instant Avatar   | Not set. 🗸        | Ŷ         | 1080x1920     | 0c5d012d6edd5aa65<br>07cb35929db776a | View App Data<br>Renew |
| 云熙-黑色西<br>装-站姿           | Personal clothing/stand    | Custom Avatar                | Instant Avatar   | Not set. 🗸        | Ŷ         | 1080x1920     | ff23329889a3978c35<br>ccbe47917de25e | View App Data<br>Renew |
| 云欣-粉裙套<br>装-半身站姿-<br>侧   | Personal<br>clothing/stand | Custom Avatar                | Instant Avatar   | Not set. 🗸        | 8         | 1080x1920     | 0aed3372c2f81add2(<br>3eecd820d77e85 | View App Data<br>Renew |
| 云欣-粉裙套<br>装-全身站姿         | Personal clothing/stand    | Custom Avatar                | Instant Avatar   | Not set. 🗸        | Ŷ         | 1080x1920     | b2496a23b0ac683e2<br>75816c00ecbae46 | View App Data<br>Renew |
|                          |                            |                              |                  |                   |           |               |                                      |                        |

After you click **renew**, a secondary confirmation is required. Click **Confirm** to proceed, which will deduct the corresponding quota from the on-shelf service package. The validity period of the selected avatar will then be extended by one month.

#### Voice Clone Renewal

Go to the timbre asset list and identify the avatar for renewal by selecting or searching for the voice name. Then, click **renewal** in the operation column.

| Custom Quota | Avatar Assets Audio Ass | Service Assets  | Custom On-shelf Ser | vice     |            |                    |        |                                 |
|--------------|-------------------------|-----------------|---------------------|----------|------------|--------------------|--------|---------------------------------|
|              |                         |                 |                     |          |            | Enter the timbre n | Q      | Renewal for Custom Timbre       |
| Timbre Name  | Purchase Type 🏼 🍸       | Timbre Type 🏼 🍸 | Sample Audiodemo    | AssetsID | Created by | Effective Time ≑   | Expira | Speech Speed Operat<br>Gain ior |
| Male Voice 1 | Timbre Rental           | Premium Timbre  | 0                   | male_1   | -          | 2023-08-25 00:00   | 2050   | Medium ¥                        |
| Male Voice 2 | Timbre Rental           | Premium Timbre  | 0                   | male_2   | -          | 2023-08-25 00:00   | 2050   | Medium ¥                        |
| Male Voice 3 | Timbre Rental           | Premium Timbre  | 0                   | male_3   | -          | 2023-08-25 00:00   | 2050   | Medium ¥                        |
| Male Voice 4 | Timbre Rental           | Premium Timbre  | 0                   | male_4   | -          | 2023-08-25 00:00   | 2050   | Medium ¥                        |
| Male Voice 5 | Timbre Rental           | Premium Timbre  | 0                   | male_5   | -          | 2023-08-25 00:00   | 2050   | Medium ¥                        |
| Male Voice 6 | Timbre Rental           | Premium Timbre  | 0                   | male_6   | -          | 2023-08-25 00:00   | 2050   | Medium ¥                        |
| Male Voice 7 | Timbre Rental           | Premium Timbre  | 0                   | male_7   | -          | 2023-08-25 00:00   | 2050   | Medium Y                        |

After you click **renew**, a secondary confirmation is required. Click **confirm** to proceed, which will deduct the corresponding quota from the on-shelf service package. The validity period of the selected timbre will then be extended by one month.

#### Others

If there are no effective, available on-shelf service packages, the renewal button will be grayed out and unclickable. You can purchase the relevant on-shelf service assets on the purchase page as needed for your business.

| Custom Quota             | Avatar Assets Au           | Idio Assets Service Ass | ets Custom On-she | elf Service       |           |               |                                      |                        |
|--------------------------|----------------------------|-------------------------|-------------------|-------------------|-----------|---------------|--------------------------------------|------------------------|
|                          |                            |                         |                   |                   |           | Digital Hum 🗸 | Q                                    | Renew Custom Avata     |
| Digital<br>Human<br>Name | Modeling                   | Purchase Type 🏼 🍸       | Avatar types 🏼 🍸  | Default<br>Timbre | Thumbnail | Resolution    | virtualmanKey                        | Operation              |
| 云凡-西装套<br>裙-横屏半身<br>站姿   | Personal<br>clothing/stand | Custom Avatar           | Instant Avatar    | Not set. 🗸        | Ŷ         | 1080x1920     | 0c5d012d6edd5aa65<br>07cb35929db776a | View App Data<br>Renew |
| 云熙-黑色西<br>装-站姿           | Personal<br>clothing/stand | Custom Avatar           | Instant Avatar    | Not set. 🗸        | Ŷ         | 1080x1920     | ff23329889a3978c3&<br>ccbe47917de25e | View App Data<br>Renew |
| 云欣-粉裙套<br>装-半身站姿-<br>侧   | Personal<br>clothing/stand | Custom Avatar           | Instant Avatar    | Not set. 🗸        | ê         | 1080x1920     | 0aed3372c2f81add2(<br>3eecd820d77e85 | View App Data<br>Renew |
| 云欣-粉裙套<br>装-全身站姿         | Personal<br>clothing/stand | Custom Avatar           | Instant Avatar    | Not set. 🗸        | Ŷ         | 1080x1920     | b2496a23b0ac683e2<br>75816c00ecbae46 | View App Data<br>Renew |

## Batch Asset Renewal

For long-term renewal of a single avatar or batch renewal of multiple avatars, you can use the batch asset renewal feature. For a detailed operation guide, see the sections below.

#### **Custom Avatar Renewal**

Go to the list of avatar assets and click the **renew custom image** button next to the search box.

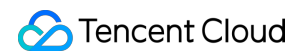

|                          |                            |                   |                  |                   |           | Digital Hum 🗸 | Q                                    | Renew Custom           |
|--------------------------|----------------------------|-------------------|------------------|-------------------|-----------|---------------|--------------------------------------|------------------------|
| Digital<br>Iuman<br>Iame | Modeling                   | Purchase Type 🏼 🍸 | Avatar types 🏼 🍸 | Default<br>Timbre | Thumbnail | Resolution    | virtualmanKey                        | Operation              |
| ₹凡-西装套<br>椙-横屏半身<br>占姿   | Personal<br>clothing/stand | Custom Avatar     | Instant Avatar   | Not set. 🗸        | Ŷ         | 1080x1920     | 0c5d012d6edd5aa65<br>07cb35929db776a | View App Data<br>Renew |
| 云熙-黑色西<br>袁-站姿           | Personal<br>clothing/stand | Custom Avatar     | Instant Avatar   | Not set. 🗸        | Ŷ         | 1080x1920     | ff23329889a3978c3&<br>ccbe47917de25e | View App Data<br>Renew |
| 云欣-粉裙套<br>長-半身站姿-<br>则   | Personal<br>clothing/stand | Custom Avatar     | Instant Avatar   | Not set. 🗸        | ê         | 1080x1920     | 0aed3372c2f81add2(<br>3eecd820d77e85 | View App Data<br>Renew |
| 云欣-粉裙套                   | Personal                   | Custom Avatar     | Instant Avatar   | Not set. 🗸        | 8         | 1080x1920     | b2496a23b0ac683e2                    | View App Data          |

On the renewal page, you can search for the name/VK of the digital human to locate the avatar, and then select the corresponding avatar by checking the box.

|                 |                    |                          |                            |               | Digital Hum    |                   | O Donouu  |  |
|-----------------|--------------------|--------------------------|----------------------------|---------------|----------------|-------------------|-----------|--|
|                 |                    |                          |                            |               |                |                   | Kenew     |  |
| Renev<br>(Years | wal Duration<br>s) | Digital<br>Human<br>Name | Modeling                   | Purchase Type | Avatar types 📱 | Default<br>Timbre | Thumbnail |  |
|                 | 1                  | 云凡-西装套<br>裙-横屏半身<br>站姿   | Personal<br>clothing/stand | Custom Avatar | Instant Avatar | Not set. 🗸        | ů         |  |
|                 | 1                  | 云熙-黑色西<br>装-站姿           | Personal clothing/stand    | Custom Avatar | Instant Avatar | Not set. 🗸        | Ŷ         |  |
|                 | 1                  | 云欣-粉裙套<br>装-半身站姿-<br>侧   | Personal clothing/stand    | Custom Avatar | Instant Avatar | Not set. 🗸        |           |  |
|                 | 1                  | 云欣-粉裙套<br>装-全身站姿         | Personal clothing/stand    | Custom Avatar | Instant Avatar | Not set. 🗸        | Ŷ         |  |
|                 | 1                  | 云瑾-旗袍-坐<br>姿访谈-侧         | Personal clothing/stand    | Custom Avatar | Instant Avatar | Not set. 🗸        |           |  |

You can set different renewal durations for each avatar, with one quota corresponding to a renewal period of one month. The selected avatars' renewal duration should not exceed the total available quota. If the quota is insufficient, additional purchases are required.

Click **Confirm Renewal** to proceed to the secondary confirmation page. This page displays the list of custom avatars selected for renewal and allows you to adjust the renewal duration and selected avatars as needed. To add additional custom avatars, click **Cancel** to return to the previous page.

After you verify the details, click **Confirm** to proceed to the renewal result list, which will display the final renewal outcome. Click **Complete** to exit the renewal process.

#### Voice Clone Renewal

Go to the list of voice assets and click the **Renew Replicated Sound** button next to the search box.

| Custom Quota | Avatar Assets Audio Asse | ets Service Assets | Custom On-shelf Ser | vice     |            |                    |        |                                 |
|--------------|--------------------------|--------------------|---------------------|----------|------------|--------------------|--------|---------------------------------|
|              |                          |                    |                     |          |            | Enter the timbre n | ٩      | Renewal for Custom Timbre       |
| Timbre Name  | Purchase Type 🏼 🍸        | Timbre Type 🏼 🍸    | Sample Audiodemo    | AssetsID | Created by | Effective Time 🌲   | Expira | Speech Speed Operat<br>Gain ior |
| Male Voice 1 | Timbre Rental            | Premium Timbre     | 0                   | male_1   | -          | 2023-08-25 00:00   | 2050   | Medium Y                        |
| Male Voice 2 | Timbre Rental            | Premium Timbre     | 0                   | male_2   | -          | 2023-08-25 00:00   | 2050   | Medium Y                        |
| Male Voice 3 | Timbre Rental            | Premium Timbre     | 0                   | male_3   | -          | 2023-08-25 00:00   | 2050   | Medium V                        |
| Male Voice 4 | Timbre Rental            | Premium Timbre     | 0                   | male_4   | -          | 2023-08-25 00:00   | 2050   | Medium V                        |
| Male Voice 5 | Timbre Rental            | Premium Timbre     | 0                   | male_5   | -          | 2023-08-25 00:00   | 2050   | Medium V                        |
| Male Voice 6 | Timbre Rental            | Premium Timbre     | 0                   | male_6   | -          | 2023-08-25 00:00   | 2050   | Medium V                        |
| Male Voice 7 | Timbre Rental            | Premium Timbre     | 0                   | male_7   | -          | 2023-08-25 00:00   | 2050   | Medium V                        |

On the renewal page, you can search for the timbre name to locate the timbre for renewal, and then select the corresponding timbre by checking the box.

|                 |                   |                       |               |                                   |                     | Enter the timbre n    | Q Renewa     |                   |
|-----------------|-------------------|-----------------------|---------------|-----------------------------------|---------------------|-----------------------|--------------|-------------------|
| Renew<br>(Years | val Duration<br>) | Timbre Name           | Purchase Type | Timbre Type 🏼 🍸                   | Sample<br>Audiodemo | AssetsID              | Created by   | Speech Spee<br>Ga |
|                 | 1                 | Tender Child<br>Voice | Custom Timbre | Premium<br>Timbre                 | 0                   | dragon                | -            | Medium            |
|                 | 1                 | Female Voice<br>26    | Custom Timbre | Premium<br>Timbre                 | 0                   | db_fangyan_nv         | -            | Medium            |
|                 | 1                 | Cute Child<br>Voice   | Custom Timbre | Premium<br>Timbre                 | 0                   | luka_new_timbr<br>e   | -            | Medium            |
|                 | 1                 | Sunny                 | Custom Timbre | Premium<br>Timbre                 | 0                   | tts_eng_female<br>_01 | -            | Medium            |
|                 | 1                 | 林梦泽                   | Custom Timbre | Timbre Cloning<br>- Ultra Edition | 0                   | zshot_12796           | Root Account | Medium            |

You can set different renewal durations for each timbre, with one quota corresponding to a renewal period of one month. The selected avatars' renewal duration should not exceed the total available quota. If the quota is insufficient, additional purchases are required.

Click **Confirm Renewal** to proceed to the secondary confirmation page. This page displays the list of cloned voices selected for renewal and allows you to adjust the renewal duration and selected voices as needed. To add additional cloned voices, click **Cancel** to return to the previous page.

After you verify the details, click **Confirm** to proceed to the renewal result list, which will display the final renewal outcome. Click **Complete** to exit the renewal process.

# Sub-user and Permission Management

Last updated : 2024-11-19 19:48:47

A Tencent Cloud root account can create multiple sub-users and assign different role permissions to each sub-user, enabling permission control within the TCADH platform, as shown in the diagram below:

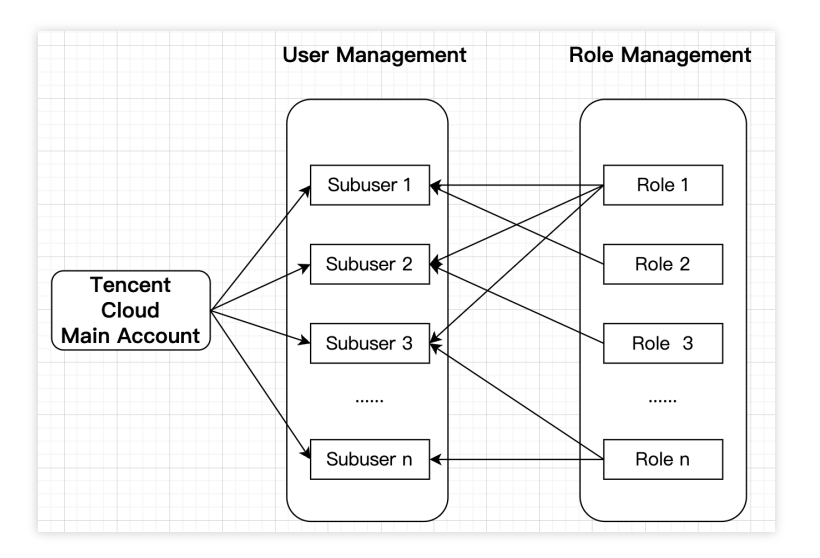

Permission management entry: Access the Tencent Cloud Intelligent Console of the TCADH platform via the root account, and then navigate to Account in the upper-right corner, as shown in the diagram below:

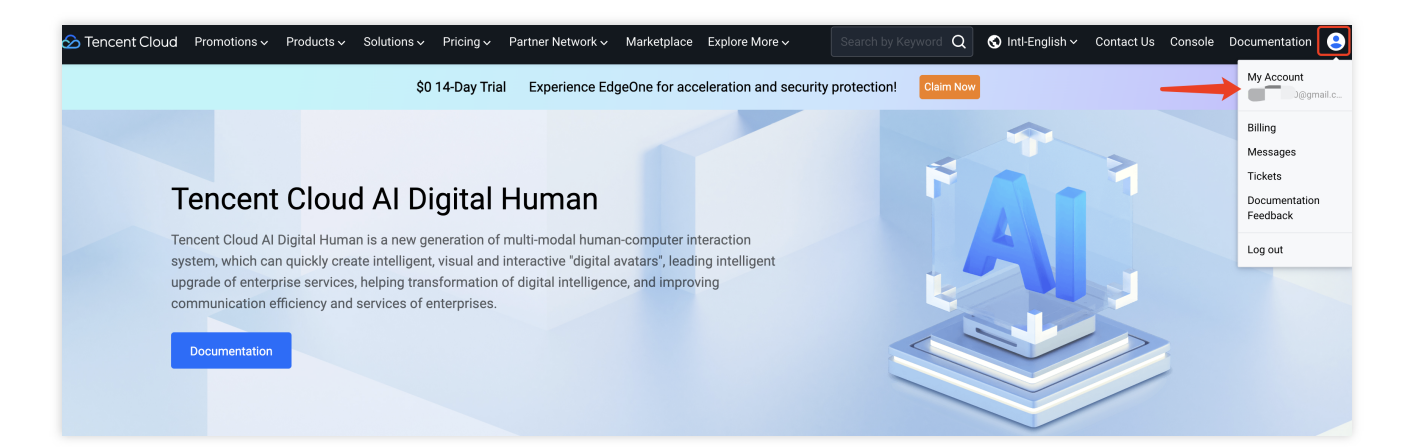

In the lower-left corner of the page, under Team Management, select Quickly Create Sub-users.

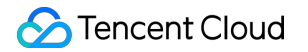

| Team Management                                                                         | Quick Access to CAM |
|-----------------------------------------------------------------------------------------|---------------------|
| Create sub-users in CAM I2 for your team members to manage their access to c resources. | loud                |
| Sub-Accounts22 unitsCreate a sub-userCustom Policies0 unitsCreate a permission policy   |                     |

## I. User Management

#### 1. Adding a User

The main steps for adding a user are as follows:

| What is the Sub-u You will quickly cre users will be able to | What is the Sub-user Fast Creation?<br>You will quickly create one or more sub-users through the current process. By default, the sub-users have a random password to log in to the console, and have the global permission AdministratorAccess. After verifying message channels, the sub-<br>users will be able to receive all the messages sent to you from Tencent Cloud. You can click ≠ to edit the above default content. |                                                                                                    |                                          |                  |  |  |  |  |  |
|--------------------------------------------------------------|----------------------------------------------------------------------------------------------------|----------------------------------------------------------------------------------------------------|------------------------------------------|------------------|--|--|--|--|--|
| As the sub-user r     The login passwo     Users with incom  | ame is used for login, you cannot change the name after or<br>rd is used for the sub-user to log in to the console. After th<br>olete phone information will be required to complete and w                                                                                                    | onfirmation.<br>sub-user obtains the login password, they can log in<br>rify their phone information when logging in to ensure i | through the <u>Sub-user Login Link</u> 2 | ner.             |  |  |  |  |  |
| User Information •                                           | Userr Username is required step 1                                                                                                    | Access Method                                                                                                    | User permissions AdministratorAccess ① * | Operation Delete |  |  |  |  |  |
| Password resetting required<br>Select Tag                    | Add User (Up to 10 users can be added each ti<br>User must reset password the next time they log in.<br>Tag Key   + Add O Paste                                                                                                    | ne)<br>~ Ø                                                                                                    |                                          |                  |  |  |  |  |  |
| Create User                                                  | step2                                                                                                    |                                                                                                    |                                          |                  |  |  |  |  |  |

After creation, make sure to save the username and password.

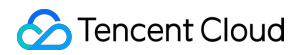

| User c                | reated successfully                                                                |                                                                                             |                                                              |
|-----------------------|------------------------------------------------------------------------------------|---------------------------------------------------------------------------------------------|--------------------------------------------------------------|
| The current that comp | t user will use the console login password. If you requ<br>lies with the standards | ire the user to reset their password upon the next login, ensure that you inform t          | hem to adhere to the password rules 🕑 and set a new password |
| User Information      |                                                                                    |                                                                                             | Download CSV File                                            |
| Username              | Password                                                                           | Кеу                                                                                         | Operation                                                    |
| Telkomsel             | **** Show                                                                          | Secretid: -<br>SecretKey: -                                                                 | Copy Send                                                    |
| Permission Inform     | nation                                                                             |                                                                                             |                                                              |
| Policy Name           | Policy Description                                                                 | n                                                                                           |                                                              |
| AdministratorAcces    | s This policy allows                                                               | you to manage all users under your account and their permissions, financial information and | cloud assets.                                                |
| Total items: 1        |                                                                                    |                                                                                             | 10 ▼ / page H < 1 /1 page > H                                |

#### 2. Confirming Sub-user Addition

Return to the User List page and refresh it to view the created sub-user.

Once the sub-user has been successfully added, you can assign a role to the user.

### II. Sub-account Management

#### 1. Authorizing a Sub-account

If a sub-account is created without being assigned any permissions, the following prompt will appear when the subaccount attempts to log in:

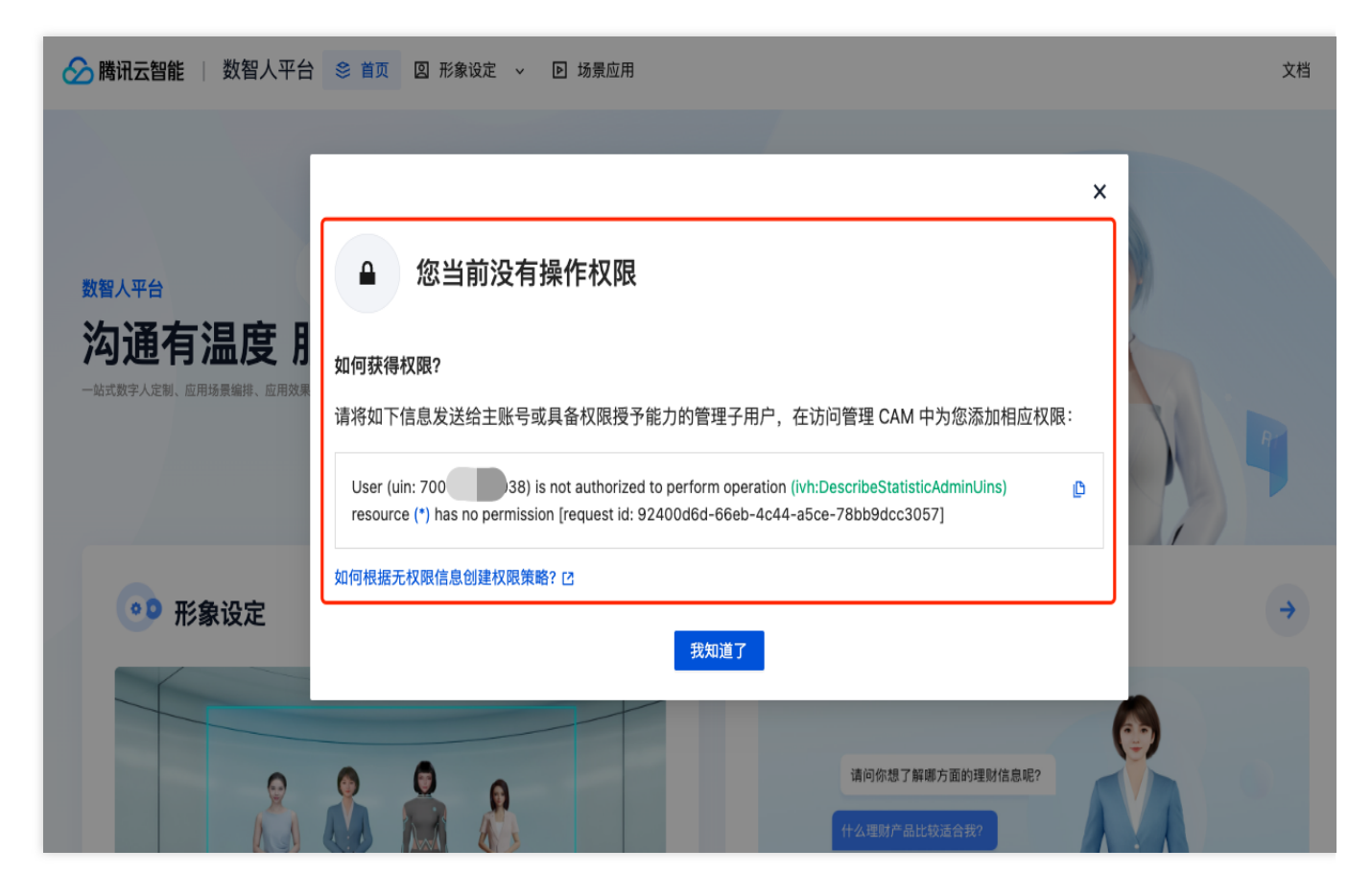

Select user > User List, and then select the sub-account you want to authorize, as shown in the diagram below:

| S Tencent Cloud            | Overview Products = +                                                                                                |                                                                                                    |                                                      |                                            | R                                       | 25<br>Ticket ▼ Billing Center ▼     | English 🔻      |
|----------------------------|----------------------------------------------------------------------------------------------------|----------------------------------------------------------------------------------------------------|------------------------------------------------------|--------------------------------------------|-----------------------------------------|-------------------------------------|----------------|
| Cloud Access<br>Management | User List                                                                                                    |                                                                                                    |                                                      |                                            |                                         |                                     |                |
| Dashboard<br>Users ^       | How to view more information?     CAM protects the security of your sens     also click the username to view or edit | tive information. You can click the other the other the other the other the other the other the other the other | drop-down button [▶] on the left side of the list to | view more information about the user, such | as identity security status, groups the | user has joined, and message subsc  | ription. You c |
| User Settings              | Create User More *                                                                                                   |                                                                                                    |                                                      |                                            | Search by username/II                   | D/SecretId/mobile/email/remarks (sŧ | Q ¢            |
| User Groups<br>Policies    | Username \$                                                                                                    | User Type 🝸                                                                                                    | Account ID                                           | Creation Time \$                           | Associated Info                         | Operation                           |                |
| Roles                      | ▶ mradxdd520@gmail.com                                                                                               | Root Account                                                                                                    | 200037128971                                         | 2024-05-27 18:40:32                        | 62                                      | Authorize More 🔻                    |                |
| Identity Providers *       | Filkomsel                                                                                                    | Sub-user                                                                                                    | 200039593138                                         | 2024-11-19 15:59:30                        | -                                       | Authorize More 🔻                    |                |
| Access Ney                 | ▶ Megazone                                                                                                    | Sub-user                                                                                                    | 200039407186                                         | 2024-11-06 18:07:19                        | Ľ3                                      | Authorize More 🔻                    |                |
|                            | ▶                                                                                                    | Sub-user                                                                                                    | 200039272915                                         | 2024-10-28 14:12:02                        |                                         | Authorize More 🔻                    |                |
|                            | ► KRstudy                                                                                                    | Sub-user                                                                                                    | 200039100473                                         | 2024-10-15 17:12:30                        |                                         | Authorize More <b>▼</b>             |                |
|                            | ▶ belive                                                                                                    | Sub-user                                                                                                    | 200039080353                                         | 2024-10-14 14:15:48                        |                                         | Authorize More <b>T</b>             |                |
|                            | ▶ vetta-user                                                                                                    | Sub-user                                                                                                    | 200039015573                                         | 2024-10-09 18:24:15                        |                                         | Authorize More <b>T</b>             |                |

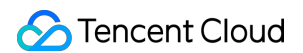

After you click **Authorization**, search for Digital Human in the policies selection. Select the appropriate policy to authorize the account, and then click **OK** to complete the process, as shown in the diagram below:

| ect Policies (1 To | otal)                                    |               |   | 1 selected                                  |               |  |
|--------------------|------------------------------------------|---------------|---|---------------------------------------------|---------------|--|
| igital human       | choose policies for your subuser account | 8             | Q | Policy Name                                 | Policy Type   |  |
| Policy Name        |                                          | Policy Type 🔻 |   | QcloudDMFullAccess                          |               |  |
| QcloudDMFul        | IAccess                                  | Preset Policy |   | Full read-write access to Digital Marketing | Preset Policy |  |
| Full read-write    | e access to Digital Marketing            |               |   |                                             |               |  |
|                    |                                          |               |   |                                             |               |  |
|                    |                                          |               | * | •                                           |               |  |
|                    |                                          |               |   |                                             |               |  |
|                    |                                          |               |   |                                             |               |  |
|                    |                                          |               |   |                                             |               |  |
|                    |                                          |               |   |                                             |               |  |
|                    |                                          |               |   |                                             |               |  |

#### Note:

Full read-write access = Ability to view account assets + Create digital human projects.

Read-only access = Ability to view account assets only.

Once authorization is completed, the sub-account will have the corresponding permissions to use the TCADH platform.

#### 2. Revoking Sub-account Authorization

To revoke authorization for a specific sub-account, go to the user list and click the sub-account name, as shown in the diagram below:

| Cloud Access<br>Management        | User List                                                                                                    |                                                                 |                                                      |                                                |                                           |                                              |
|-----------------------------------|----------------------------------------------------------------------------------------------------|-----------------------------------------------------------------|------------------------------------------------------|------------------------------------------------|-------------------------------------------|----------------------------------------------|
| Dashboard<br>Users ^<br>User List | () How to view more information?<br>CAM protects the security of your senses also click the username to view or edit | itive information. You can click the c<br>the user information. | irop-down button [▶] on the left side of the list to | o view more information about the user, such a | as identity security status, groups the u | ser has joined, and message subscription. Yo |
| User Settings                     | Create User More ▼                                                                                                   |                                                                 |                                                      |                                                | Search by username/ID                     | /SecretId/mobile/email/remarks (st Q         |
| User Groups<br>Policies           | Username \$                                                                                                    | User Type T                                                     | Account ID                                           | Creation Time \$                               | Associated Info                           | Operation                                    |
| Roles                             | mradxdd520@gmail.com                                                                                                 | Root Account                                                    | 200037128971                                         | 2024-05-27 18:40:32                            | 65                                        | Authorize More                               |
| Identity Providers                | Telkomsel                                                                                                    | Sub-user                                                        | 2000: 33138                                          | 2024-11-19 15:59:30                            |                                           | Authorize More 🔻                             |
| AULESS NEY                        |                                                                                                    | Sub-user                                                        | 2000; )7186                                          | 2024-11-06 18:07:19                            | ß                                         | Authorize More <b>*</b>                      |
|                                   |                                                                                                    | Sub-user                                                        | 2000: 2915                                           | 2024-10-28 14:12:02                            | -                                         | Authorize More <b>*</b>                      |
|                                   | •                                                                                                    | Sub-user                                                        | 2000: 0473                                           | 2024-10-15 17:12:30                            |                                           | Authorize More <b>T</b>                      |
|                                   | • [] t                                                                                                    | Sub-user                                                        | 20003 353                                            | 2024-10-14 14:15:48                            |                                           | Authorize More 🔻                             |
|                                   | •                                                                                                    | Sub-user                                                        | 20003د ي 15573                                       | 2024-10-09 18:24:15                            | -                                         | Authorize More 🔻                             |

After the click, go to the Permission Policy and remove the relevant permissions, as shown in the diagram below:

| Sencent Cloud              | Overview Products • +                |                                                          |                                                                                  | Z5<br>⊠ Ticket ▼ Billing Ce                                 | nter 🔻 English 🔻    |
|----------------------------|--------------------------------------|----------------------------------------------------------|----------------------------------------------------------------------------------|-------------------------------------------------------------|---------------------|
| Cloud Access<br>Management | Account ID 200039593138              | Verification Mobile Number                               | - 1                                                                              | Message Management Delete Use                               | r Disable User      |
| Dashboard                  | Remarks - 🌶                          | Verification Email                                       | - /                                                                              |                                                             |                     |
| Users ^                    | Access Method (i) Console access     |                                                          |                                                                                  | Quick Login                                                 | 0002712807125ma-a   |
| • User List                | Tag No tag 🖉                         |                                                          |                                                                                  | nt&username=Telkomsel                                       | Juusi izoar nype=sc |
| User Settings              |                                      |                                                          |                                                                                  |                                                             |                     |
| User Groups                | Berminsian Convint                   | ADUKau Tas Bali                                          |                                                                                  |                                                             |                     |
| Policies                   | Permission Service Group (0          | Security () API Key Tag Poli                             | cy                                                                               |                                                             |                     |
| Roles                      | Permissions Policy                   |                                                          |                                                                                  |                                                             |                     |
| Identity Providers *       | Associate a policy to get the action | permissions that the policy contains. Disassociating a p | olicy will result in losing the action permissions in the policy. A policy inher | rited from a use group can be disassociated only by removin | g the user from the |
| Access Key +               | user group.                          |                                                          |                                                                                  |                                                             |                     |
|                            | Associate Policy Disassociate Policy | cy                                                       |                                                                                  |                                                             |                     |
|                            | Search for policy                    | Q                                                        |                                                                                  |                                                             | Simulate Policy     |
|                            | Policy Name                          | Description                                              | Association Type T Policy Type T                                                 | Association Time                                            | Operation           |
|                            | AdministratorAccess                  | This policy allows you to manage all users               | un Associated directly Preset Policy                                             | 2024-11-19 15:59:32                                         | Disassociate        |
|                            |                                      |                                                          |                                                                                  | 10 v / page H 4 1                                           | /1 page 🕨 🕨         |

## III. Sub-user Login Method

After the activation, the login entry for sub-users is shown in the diagram below:

| Sign in with email                                 |  |
|----------------------------------------------------|--|
| Email                                              |  |
|                                                    |  |
|                                                    |  |
| Sign in                                            |  |
| Sign up   Forgot password   CAM user sign in<br>Or |  |
| G Sign in with Google                              |  |
|                                                    |  |

# Broadcast Digital Human Video Generation and Management

Last updated : 2025-03-20 17:14:38

The broadcast digital human is suitable for various content production scenarios, including training and media, and serves industries such as media, asset management, and education by supporting custom broadcast content. Using digital human broadcasting enhances human efficiency, reduces costs, and offers low migration and replication expenses. It is minimally affected by human emotions and natural conditions, enabling error-free broadcasting.

Overview of platform capabilities for the broadcast digital human module:

Supports 2D live-action video production with options to edit text content, anchor settings, and video settings. Completed video and audio files can be downloaded. The 2D live-action video production distinguishes between two avatar types: 2D instant avatar and 2D studio avatar.

Supports 3D digital human video production, with options to edit text content, anchor settings, and video settings. Completed video and audio files can be downloaded.

Access path for audio/video broadcasting module: Go to **Homepage** > **Scene Application** > **Audio and Video Broadcasting** to manage your produced audio and video content or create audio/video broadcast projects.

## I. Audio/Video Creation

Click the first blank + card, select the avatar type for the audio/video broadcast you want to create, and click **Create New Audio and Video** to start editing and producing new content.

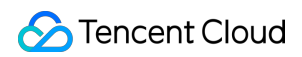

| S Tencent Cloud                                    | Digital Human P                           | latform 💲 HomePage | e 🛛 Avata | r Setting 🗸 [    | Application Scenario | Operations Managemen | nt Analysis |         | English |
|----------------------------------------------------|-------------------------------------------|--------------------|-----------|------------------|----------------------|----------------------|-------------|---------|---------|
| Digital Human Applic<br>You can create or edit dig | cation Scenario<br>ital human application | scenario projects. |           |                  |                      |                      |             |         |         |
| Session Interaction                                | Audio-Video Broac                         | Icasting           |           |                  |                      |                      |             |         |         |
| -<br>create a ne                                   | -<br>ew project                           |                    | Araft     |                  | e draft              | 4                    |             |         |         |
|                                                    |                                           |                    | ∥ ⊞       | 2024)11/10 10:00 | ب<br>۳               | 1<br>2027 1910 1200  | ∥∎          | 1<br>2u | Ø       |
|                                                    | diakidaa                                  | Ŷ                  | ato.      |                  |                      | 2                    |             |         |         |

Select the type of audio/video you want to create.

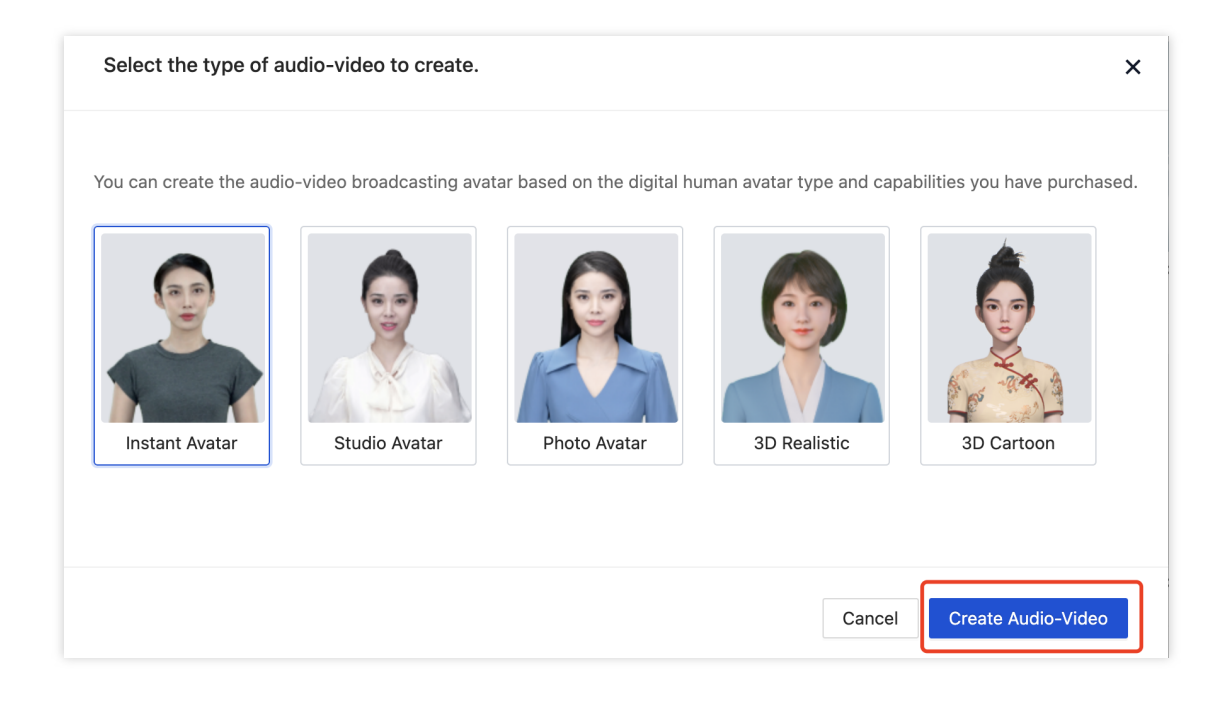

## II. Audio/Video Management

For created audio/video content, hover over the corresponding cover with your mouse pointer to manage the content.

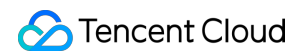

#### Notes:

The content created with the root account is not visible to sub-accounts, nor edited or deteletd with sub-accounts.

The content created with sub-accounts is viewable to the root account but cannot be edited or deleted with the root account.

Video content includes the following operations:

Re-editing: Allows modifications to edited content. Re-editing does not alter the original video and a new version will be generated.

Video download: Supports downloading in MP4 format and WEBM format (with green-screen avatars only, allowing output with a transparent channel).

Subtitle download: Supports downloading in SRT format.

Video deletion: Removes the video from the platform, and it will no longer be stored.

Headline modification: Renames the video headline.

Headline copy: Copies the video headline.

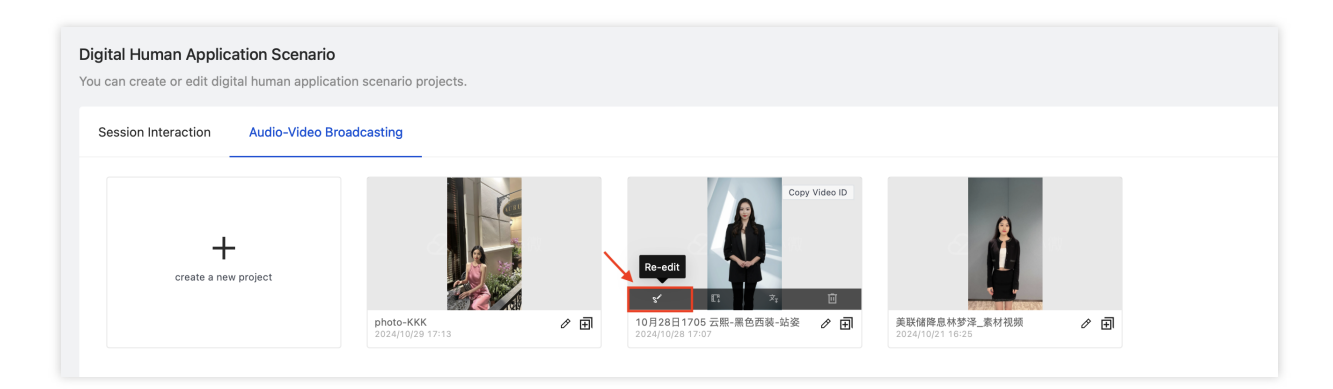

## III. Audio/Video Production

There are three driving capabilities: text-driven, original-voice-driven, and voice-changing-driven. The audio/video broadcast module supports text-driven and original voice-driven methods to produce digital human audio and video files.

| Driving Mode              | Capability Description                                                                                                    |
|---------------------------|----------------------------------------------------------------------------------------------------|
| Text-driven               | Generates digital human audio and video content with automatically matched mouth shapes<br>by simply inputting text. By inserting action/expression tags within the text, the digital human<br>can perform corresponding expressions and actions at specified points. |
| Original-<br>voice-driven | Generates digital human audio and video content with automatically matched lip movement by simply inputting audio. The digital human's voice will match the input audio exactly.                                                                                      |
| Voice-                    | Generates digital human audio and video content with automatically matched lip movement by                                                                                                    |

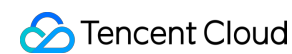

changing-<br/>driveninputting audio. The digital human's voice will match the voice selected during the avatar<br/>settings stage.

#### 3.1. Text-Driven Mode

To use the text-driven mode, first select the digital human's avatar, style, voice, and output settings. Then, enter the text, insert action/expression tags as needed, and check pronunciations for polyphonic characters. This setup will generate a digital human broadcasting video that includes synthesized voice based on the text you provided.

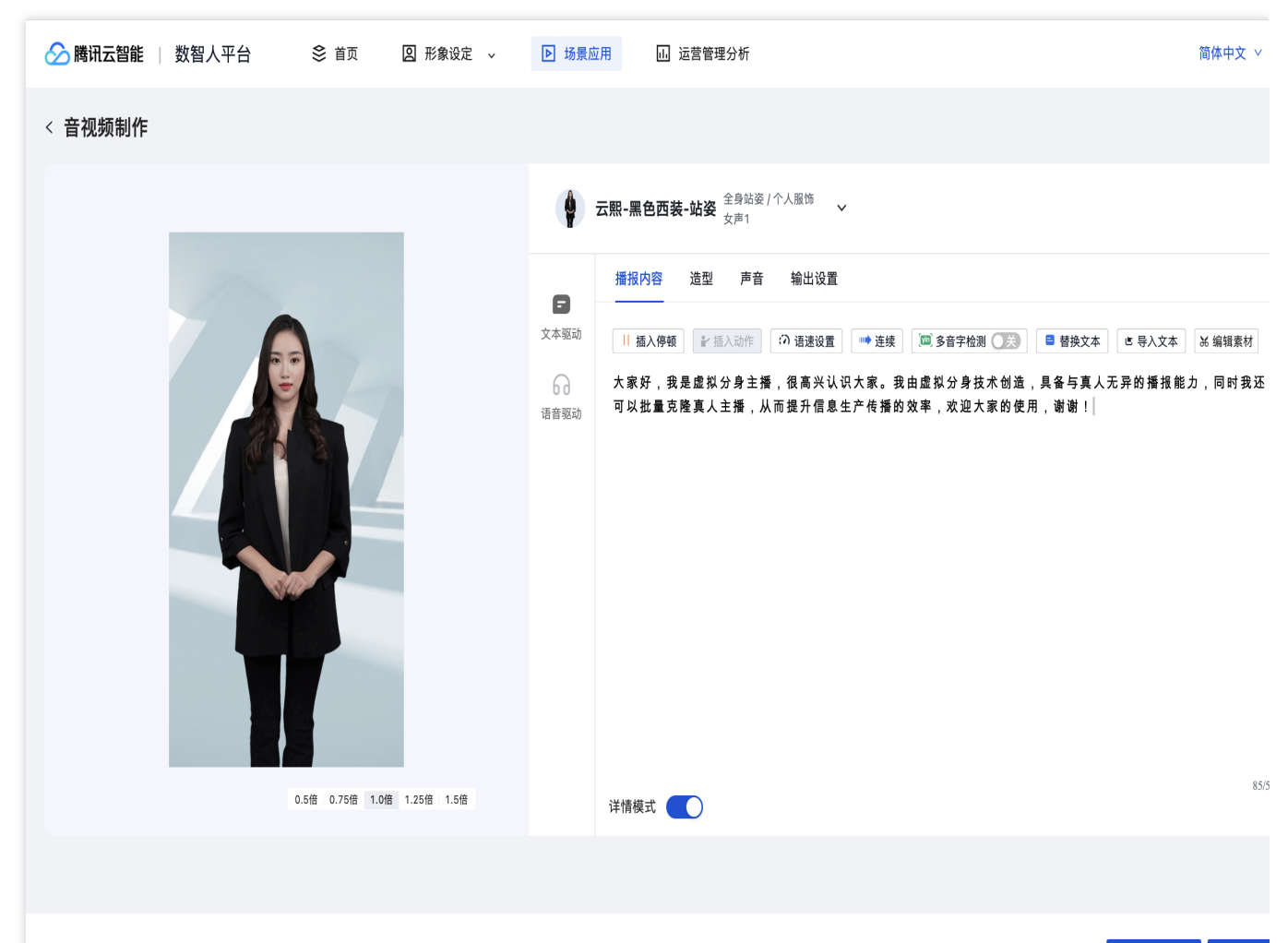

#### ♬ 生成音频 🗈 生成初

Once the production is completed, click **Generate Video**, edit the video content name, and select the video format to start the generation process. This process typically takes 1–10 minutes, depending on the length of your video and the broadcasting concurrency purchased for your account. Once the content cover no longer displays a waiting prompt and shows the content normally, you can click to download.

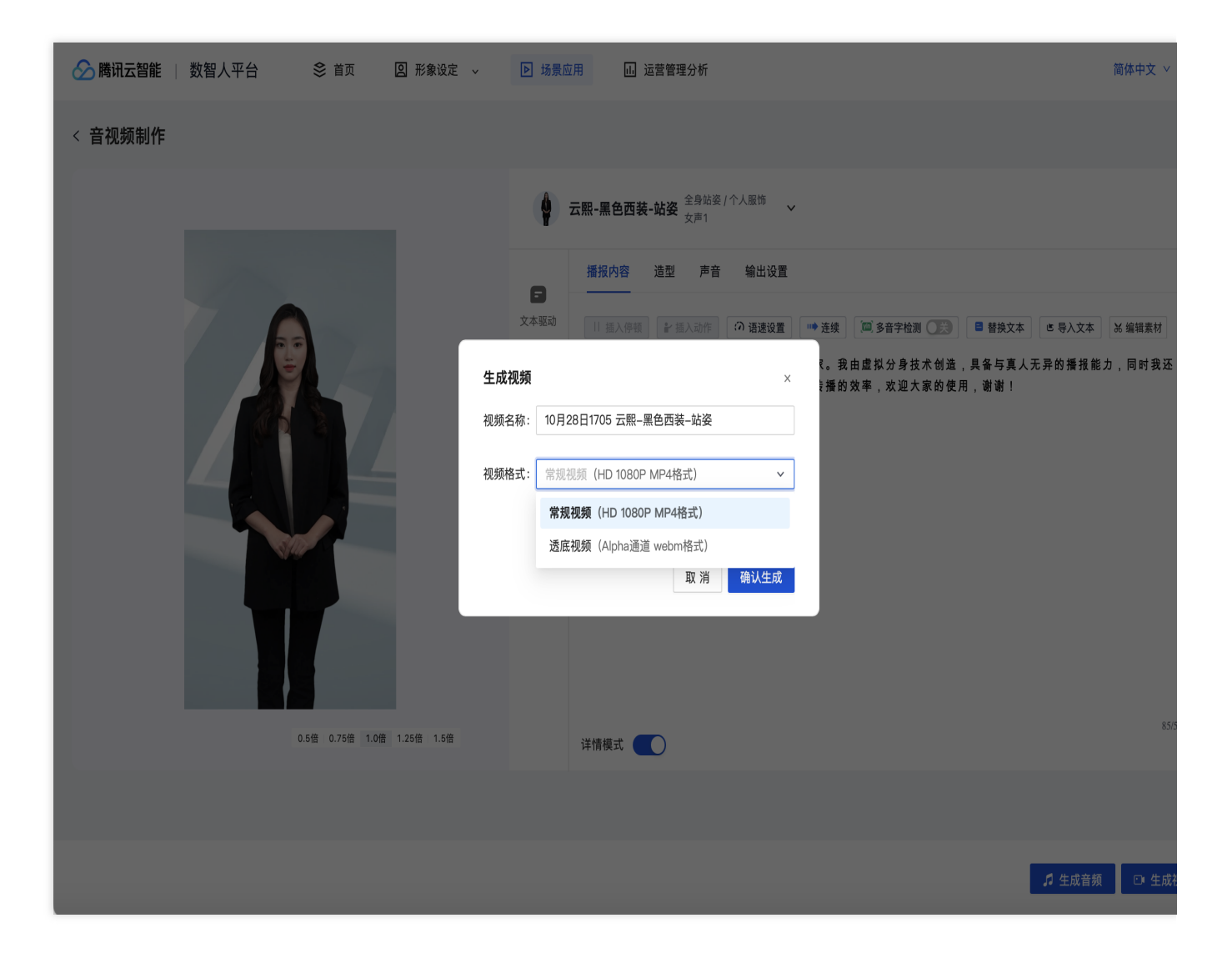

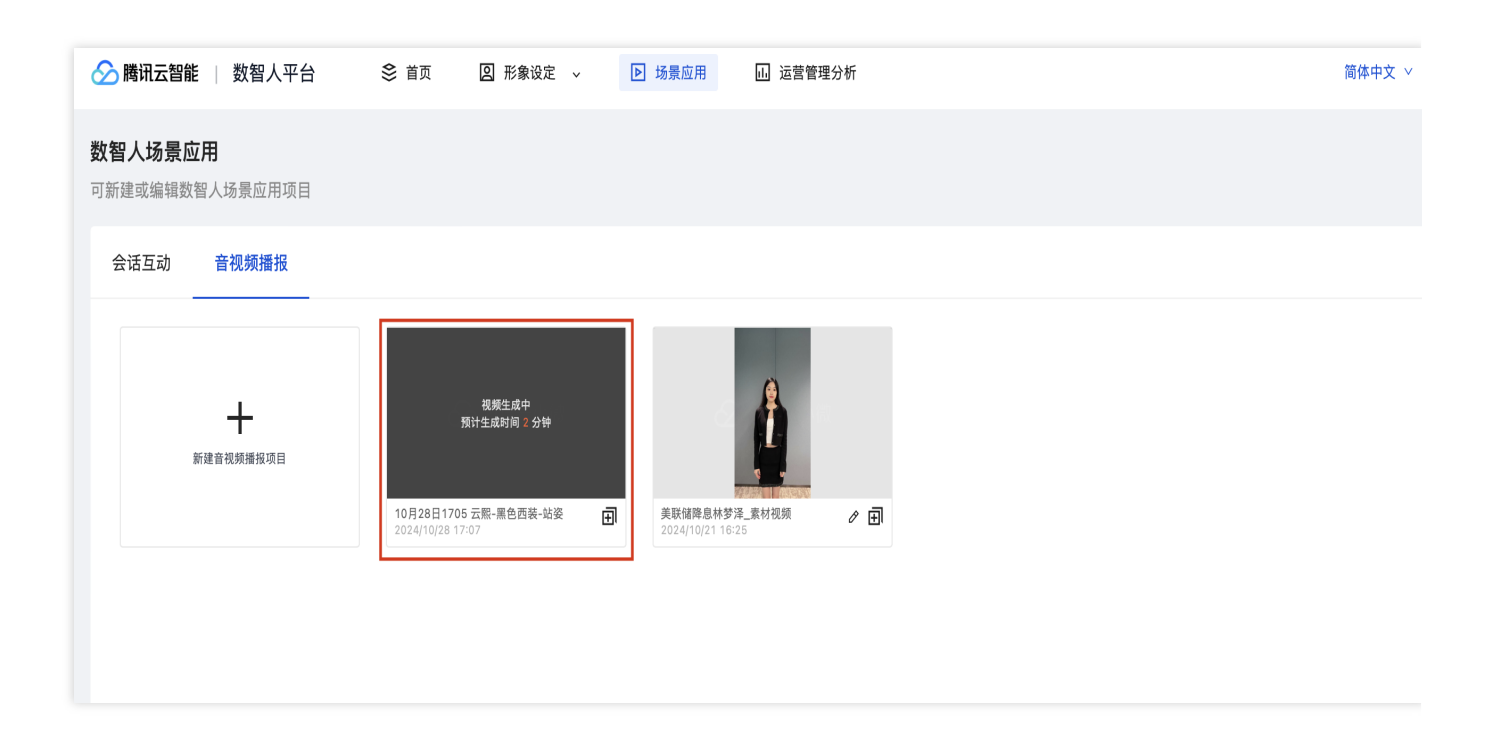

#### 3.2. Audio-Driven Mode

With the audio-driven mode, the generated video will use the uploaded audio file directly without requiring a digital human voice selection. Choose the **audio-driven** mode to upload an audio file to drive the digital human. Supported five formats include WAV, MP3, WMA, M4A, and AAC.

The remaining digital human style configurations and output settings are the same as those for the text-driven option.

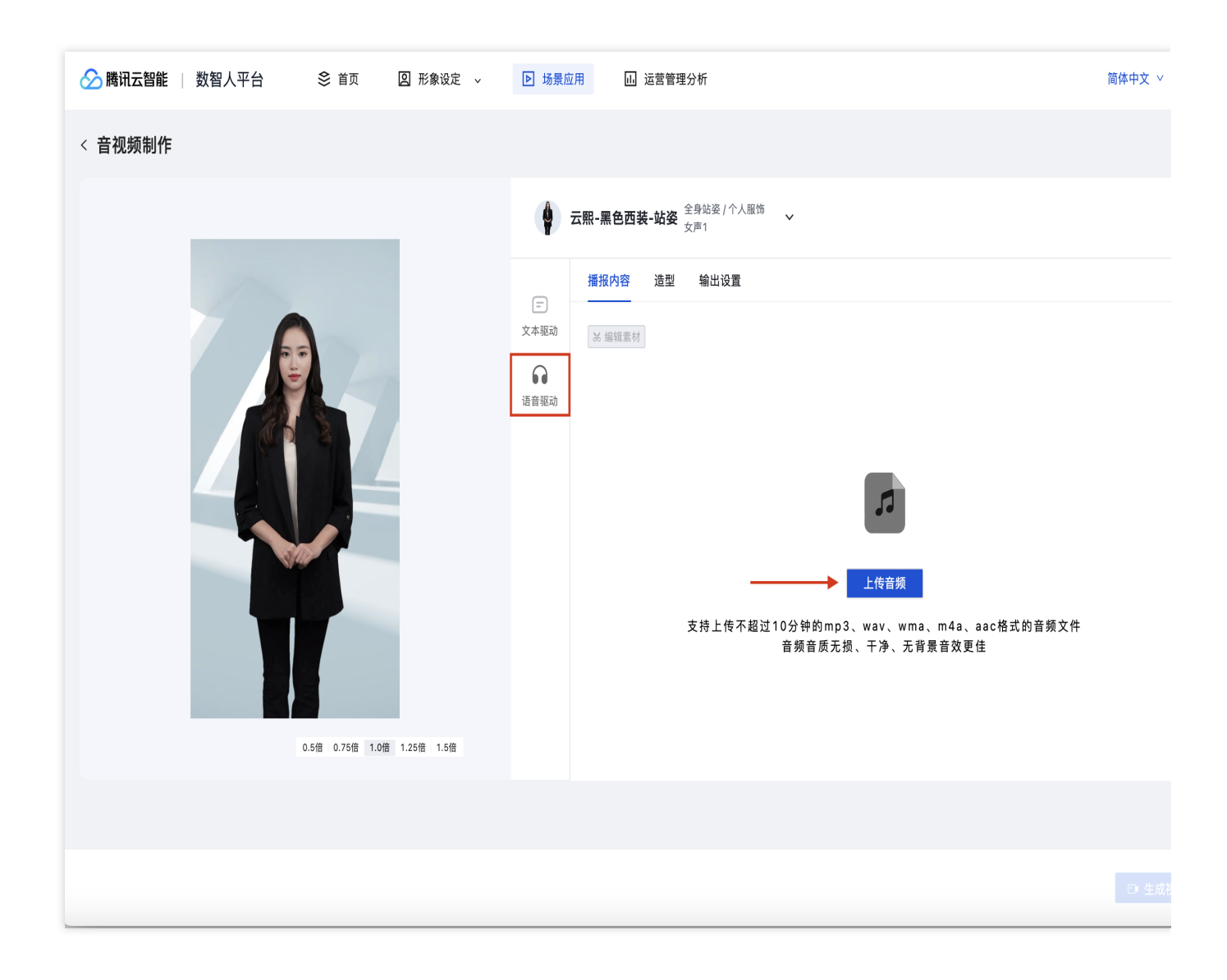

# **Operations Management and Analysis**

Last updated : 2025-03-20 17:15:56

## I. Interactive Data Management

The interactive data management module allows you to view statistics based on selected filters, such as a specified time period, merchant, or digital human role. This includes:

Total number of created streams: The cumulative number of the created video streams.

Total number of Q&A sessions: The cumulative number of the created Q&A sessions.

Total service time (minutes): The combined online time of all video streams.

Average service time per single stream (minutes): Calculated as total service time divided by total stream creation count.

Maximum concurrency: The number of streams created simultaneously within the same time period.

Click on a specific data item to view the chart analysis in detail by date .

| iteractive Data Manage | ement Broadcas       | t Data Management      |                     |                          |                          | 土 Download        |
|------------------------|----------------------|------------------------|---------------------|--------------------------|--------------------------|-------------------|
| * Filter Time :        | Today Yesterday      | Last 7 Days Last 30 Da | ays Up to Now S     | tart date → End date     |                          |                   |
| * Select a merchant :  | 200037786185         | Select a sub-account : | ~                   | <ul> <li>Filt</li> </ul> | ter by Avatar 🔵 Filter b | by Project        |
| Creator Type:          | If not selected, the | Creator Name: If       | f not selected, the | Drive Type: If no        | t selected, the          | Query             |
|                        |                      |                        |                     |                          |                          |                   |
| atal Streams Created   |                      | Tatal Carrian Time     |                     | Average Carvies Time Dec |                          | Maximum Canaumant |
| (Each) ()              |                      | (Minutes) (i)          |                     | Stream (Minutes) (i)     |                          | Number (Path) ()  |
| )                      |                      | 0                      |                     | 0                        |                          | 0                 |
|                        |                      |                        |                     |                          |                          |                   |

## II. Broadcasting Data Management

Tencent Cloud

The broadcasting data management module allows you to view statistics based on the selected filters, such as a specified time period, merchant, or digital human role. This includes:

Total audio/video duration (minutes): The cumulative duration of all produced audio and video files.

Total number of audio/video files: The cumulative number of all produced audio and video files.

Maximum concurrency: The maximum number of simultaneously produced audio/video files at a given time.

Click on a specific data item to view the chart analysis in detail by date .

| eractive Data Manag                   | ement Broadcas       | st Data Management    |                        |                  |                      |                         | 上 Download Details   |
|---------------------------------------|----------------------|-----------------------|------------------------|------------------|----------------------|-------------------------|----------------------|
| * Filter Time :                       | Today Yesterday      | Last 7 Days Last 30 I | Days Up to Now         | Start date → End | l date 📋             |                         |                      |
| * Select a merchant :                 | 200037786185         | Select a sub-account: | ~                      | Data Source:     | If not selected, the | Creator Type:           | If not selected, the |
| Audio-Video Category:                 | If not selected, the | Creator Name:         | If not selected, the   | Drive Type:      | If not selected, the |                         | Query Rese           |
| tal Audio and Video Dur<br>Vinutes) ① | ation                | Audio a               | and Video Files(Each)( |                  | Maximum              | n Concurrent Number (Pa | tth) ①               |

🔗 Tencent Cloud

# Digital Human Conversation Interaction Application and Management Configuration Process Introduction

Last updated : 2025-03-20 17:17:52

The interactive digital human dialogue management module provides configuration features for various customer service scenarios, including business consultation, information query, voice chat, and virtual companion. Just integrate the interactive digital human apaas API/SDK on application terminals (such as APP, mini program, all-in-one machine), and it can provide users with 7\*24-hour all-weather online real-time interaction Q&A service.

The configuration end of the interactive digital human module in the digital human platform provides one-stop business configuration and management services such as digital human selection, voice type configuration, background space management, pronunciation & action configuration, session management, process management, one-click experience, and aPaaS integration. Oriented towards all categories, it quickly realizes intelligent applications of digital humans, bringing more efficient, convenient, and personalized customer service experiences.

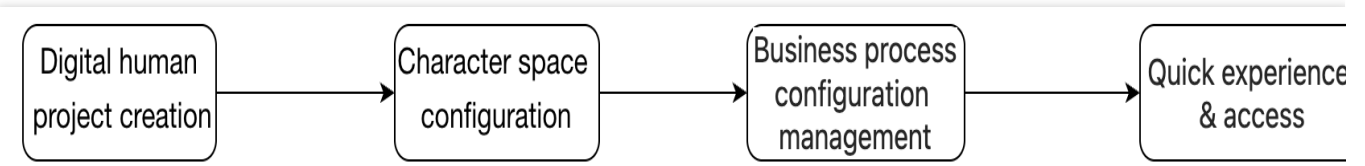

Digital human project creation (There are two options: cloud rendering and endpoint rendering)

| 2. Project Description   |                                        |                  |                   |
|--------------------------|----------------------------------------|------------------|-------------------|
|                          |                                        |                  |                   |
|                          |                                        | 0/100            |                   |
| 3. Digital Human Type    |                                        |                  |                   |
| Instant Avatar           | Studio Avatar                          | 3D Realistic     | 3D Semi-Realistic |
| 3D Cartoon               |                                        |                  |                   |
| 4. Scenario Solution Sel | ection                                 |                  |                   |
| • API Integration        | Endpoint Rendering SDK                 | Integration      |                   |
| 5. Dialogue Service Con  | figuration<br>vledge Base Chat Service | Using ChatGpt Ch | at Service        |

Role space configuration (endpoint rendering scheme):

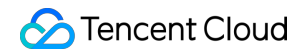

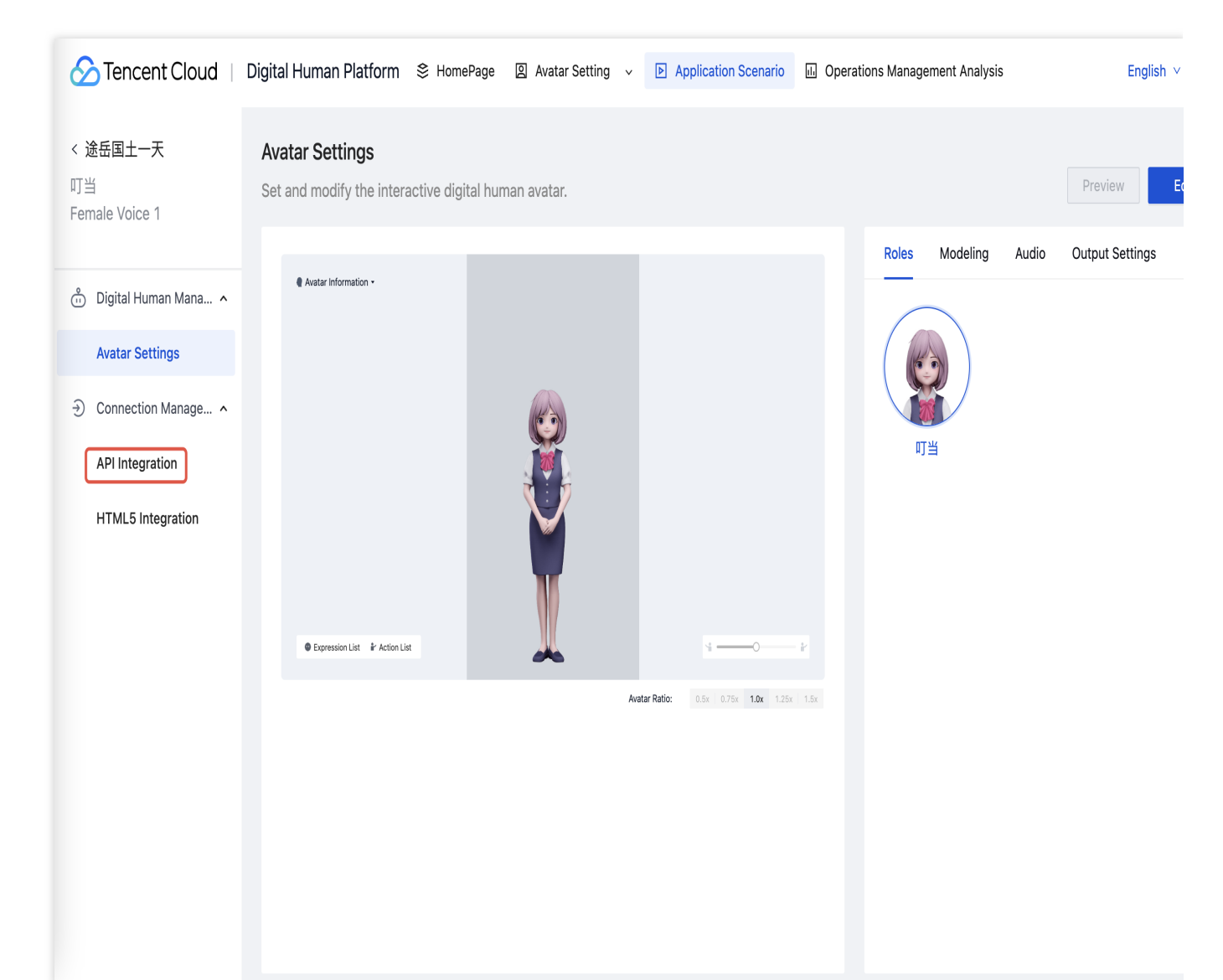

Select H5 integration, copy the link, and you can quickly experience the effect of digital human interaction.

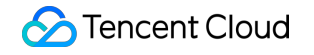

| STencent Cloud                                                                                                    | Digital Human Platform 💲 HomePage 🛛 Avatar Setting 🧹 🗈 Application Scenario 🖬 Operations Management Analysis                                              | English 🗸 |
|----------------------------------------------------------------------------------------------------|----------------------------------------------------------------------------------------------------|-----------|
| < <b>途岳国土一天</b><br>叮当<br>Female Voice 1                                                                                                    | HTML5 Integration<br>Includes HTML5 Front-end Dialogue Interaction Interface, offering out-of-the-box solutions for users with no customization requests. |           |
| <ul> <li>Digital Human Mana ^</li> <li>Avatar Settings</li> <li>Connection Manage ^</li> <li>API Integration</li> <li>HTML5 Integration</li> </ul> | HTML5 Application Address       Copy         Management Records       No data available.                                                                  |           |

According to the differences in digital human avatar resource types, the services provided by the interactive digital human are divided into: cloud rendering mode and endpoint rendering mode.

| Service Mode                     | Mode Description                                                                                                    | Applicable Avatar                                                                           | Access Solution                                                                   |
|----------------------------------|----------------------------------------------------------------------------------------------------|---------------------------------------------------------------------------------------------|-----------------------------------------------------------------------------------|
| Cloud<br>Rendering<br>Mode       | Generate video stream directly<br>via server-side rendering. The<br>caller can pull the video stream<br>via the specified address for<br>playback. | 2D real-person, 3D<br>(including 3D<br>realistic, 3D semi-<br>realistic, and 3D<br>cartoon) | API: Cloud-based streaming interaction aPaaS                                      |
| Client-side<br>Rendering<br>Mode | The supported calling terminal<br>can download the 3D model file<br>to local and perform the<br>rendering of the model locally.                    | 3D Digital Human                                                                            | API: Endpoint Rendering<br>Interaction aPaaS<br>SDK: Endpoint Rendering H5<br>SDK |

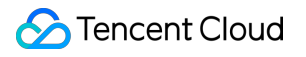

# **Project Creation and Management**

Last updated : 2025-03-20 17:19:29

2D real-person/3D digital human provides services through video stream push mode. Customers create a new digital human project through the interactive digital human platform. After performing simple digital human image settings, they can obtain key information and API documentation through the "Access Management" module; by integrating with the aPaaS API, they can create a video stream for seamless integration into the customer's scenarios. The figure below shows the calling process of the video stream push mode:

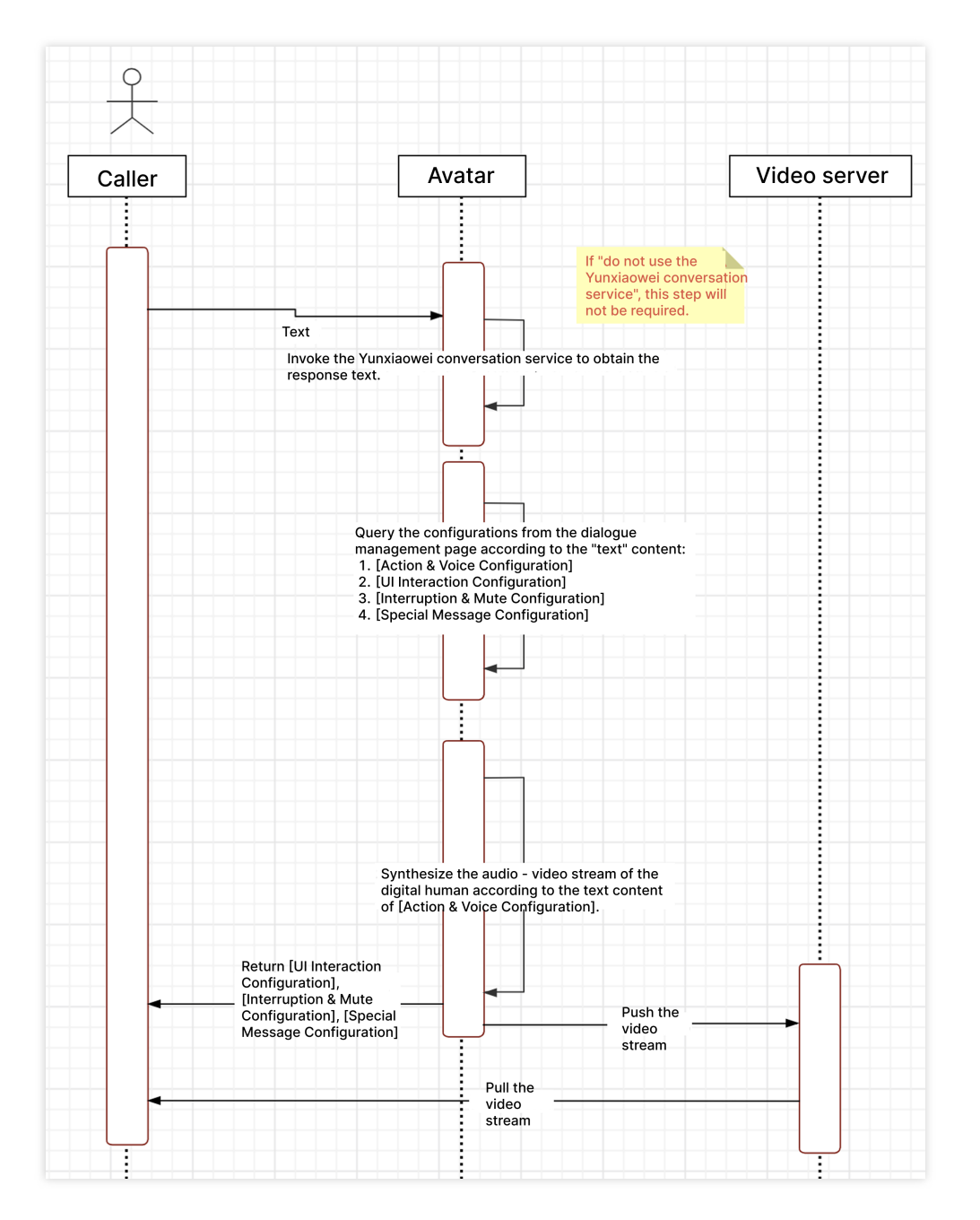

#### Notes:

Large Model Dialogue Service does not support "special message configuration".

## Digital Human Project Management

Support creation and management of multiple digital human projects. After logging in, click **Create Digital Human Project** on the homepage, enter name, description, etc., and you can create a digital human project. You can also delete or edit existing digital human projects.

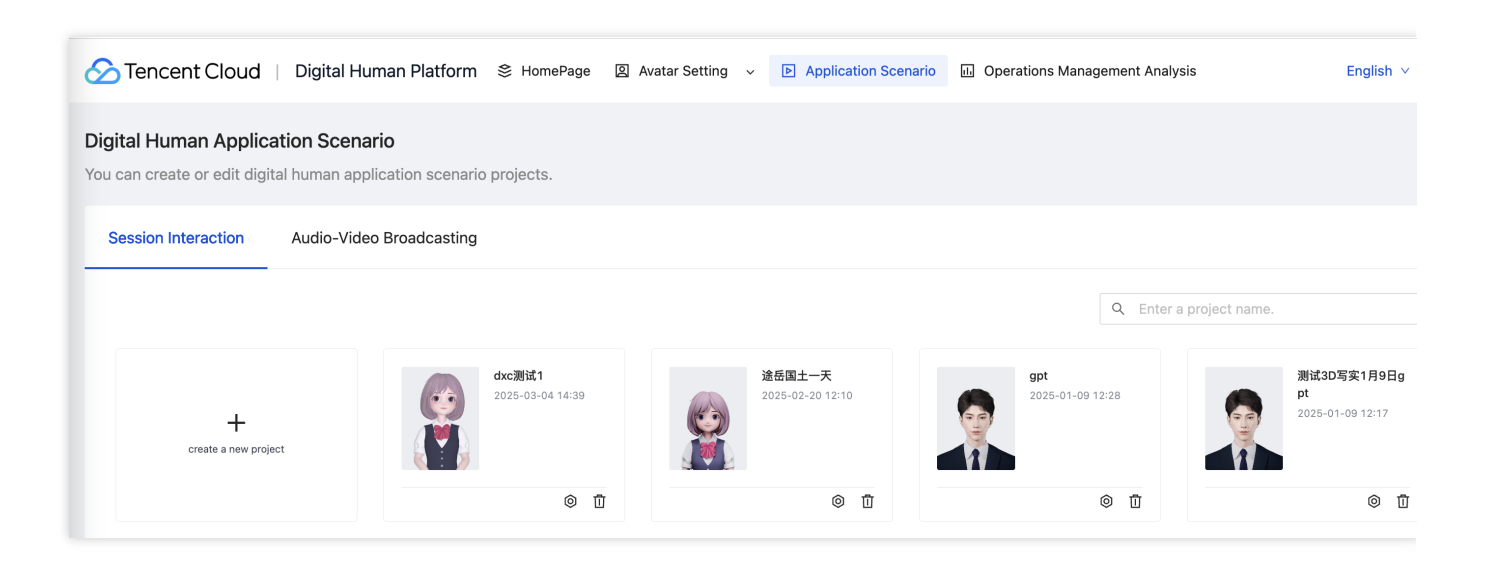

#### Add a Digital Human Project

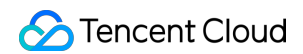

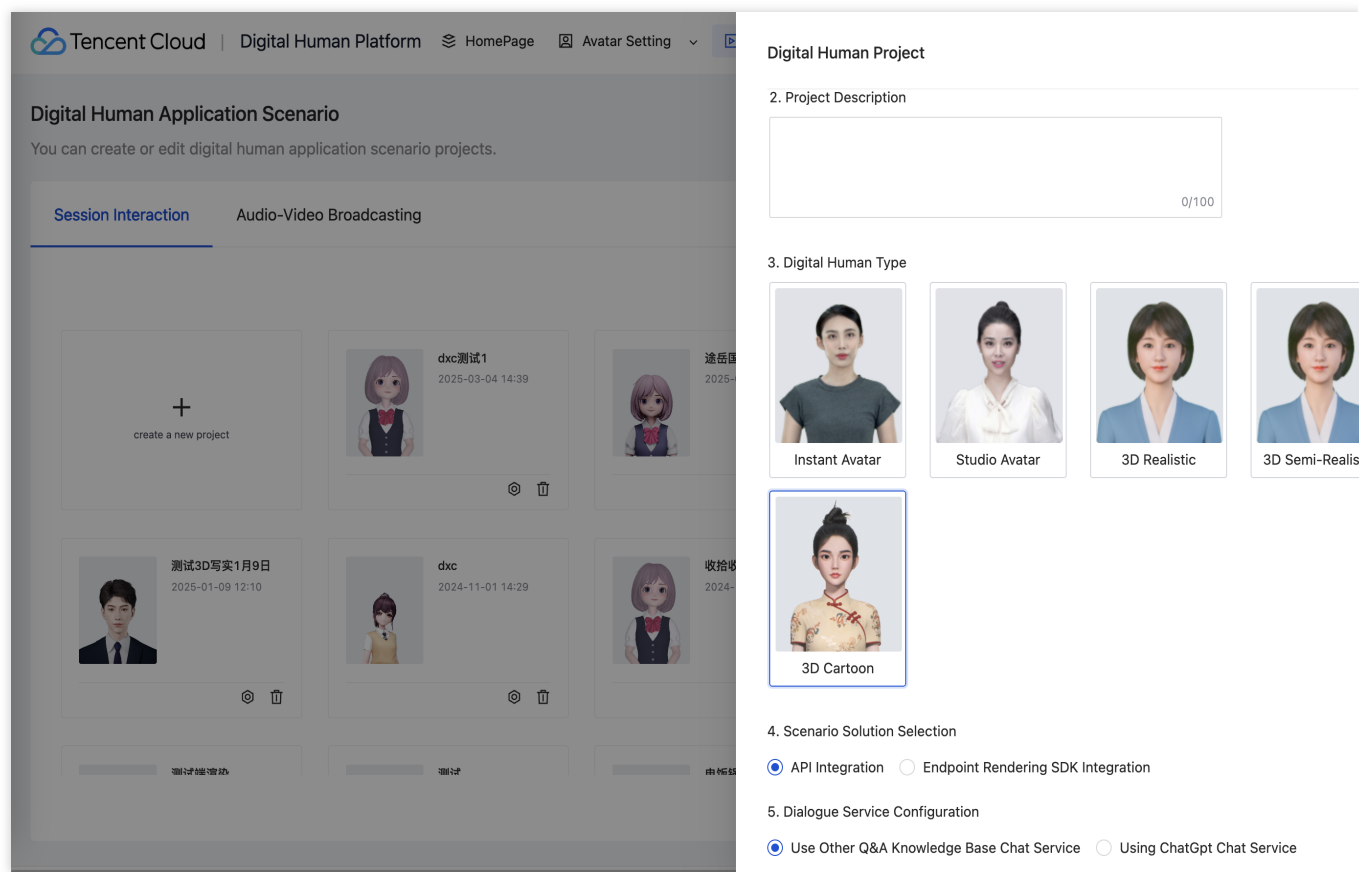

Project name: Enter the name of the digital human project.

Project description: Enter the project description.

Digital human type: Divided into "2D small sample (exclusive, common, photo)", "3D realistic", "3D semi-realistic", "3D cartoon".

Dialogue service configuration: You can select "use other question and answer library dialogue services" and "use ChatGpt dialogue service".

#### 2. Edit Digital Human Project

Click edit on the digital human project card, and you can re-edit the "project name" and "project description".

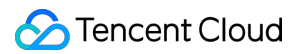

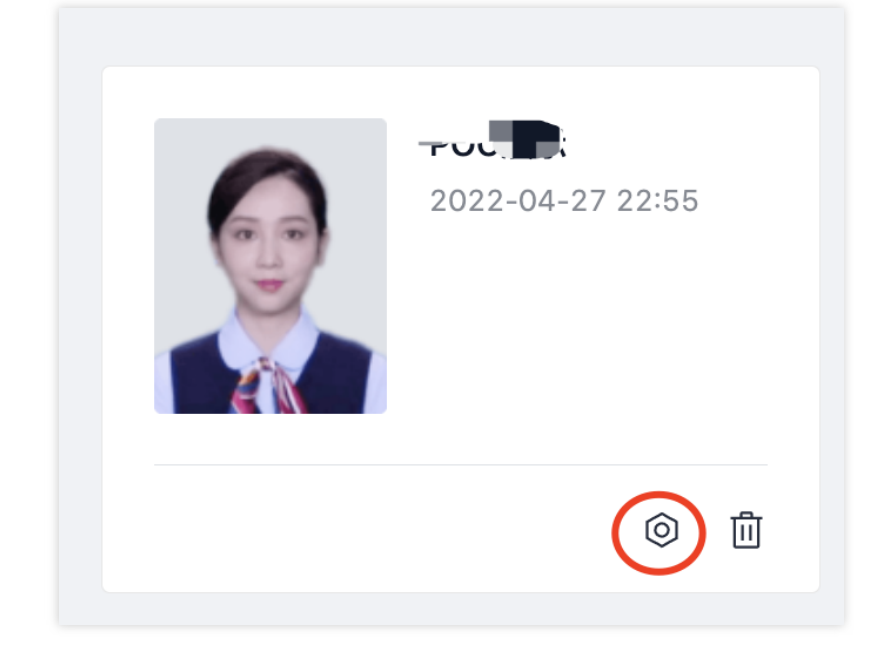

#### 3. Delete Digital Human Project

Delete Digital Human Project. Once deleted, it cannot be recovered.

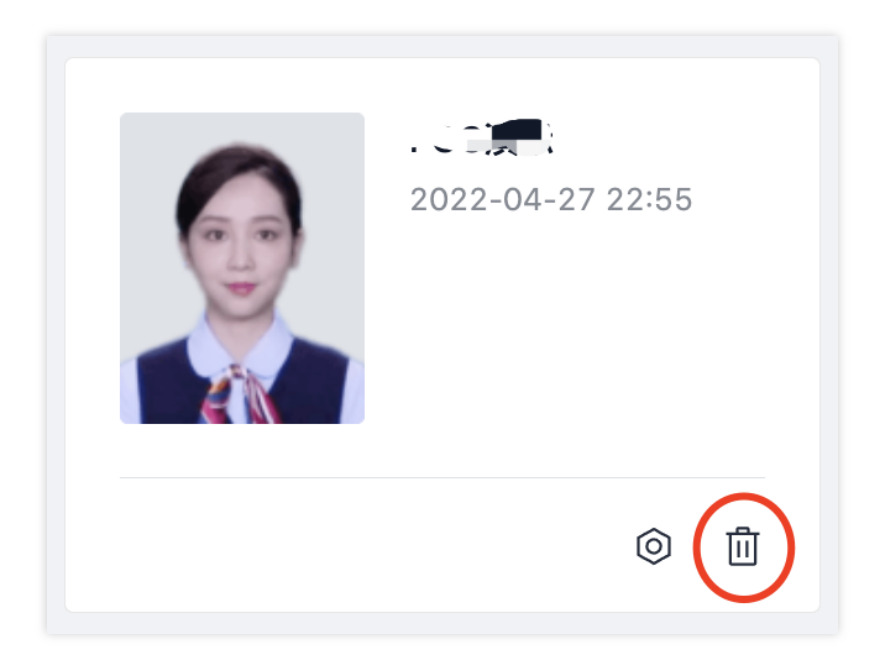

#### Notes:

Only the creator of the digital human project has the permission to delete the project.

# Image and Output Settings

Last updated : 2025-03-20 17:27:24

## Digital Human Image Settings

Image settings page allows for the configuration of the digital human's role, sound, and space. For a newly created digital human project, you need to click in the upper right corner **Save** to perform the initial information configuration before you can proceed with API integration, mini program scan to experience, etc.

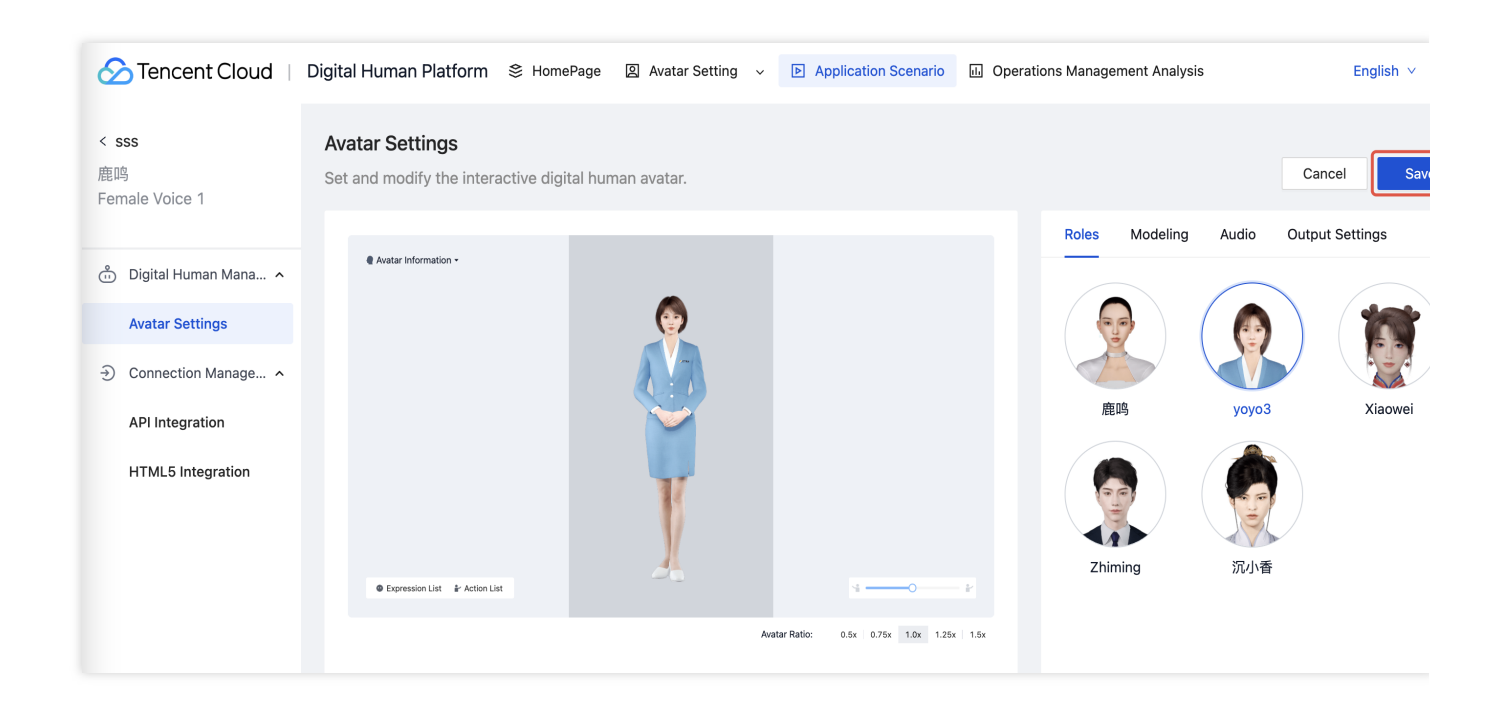

#### 1. Role Selection

Here, you can switch the role, clothing, and pose of the digital human. The changes take effect immediately after toggling. Users can only switch the digital human avatar units they are authorized to access.

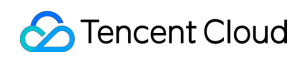

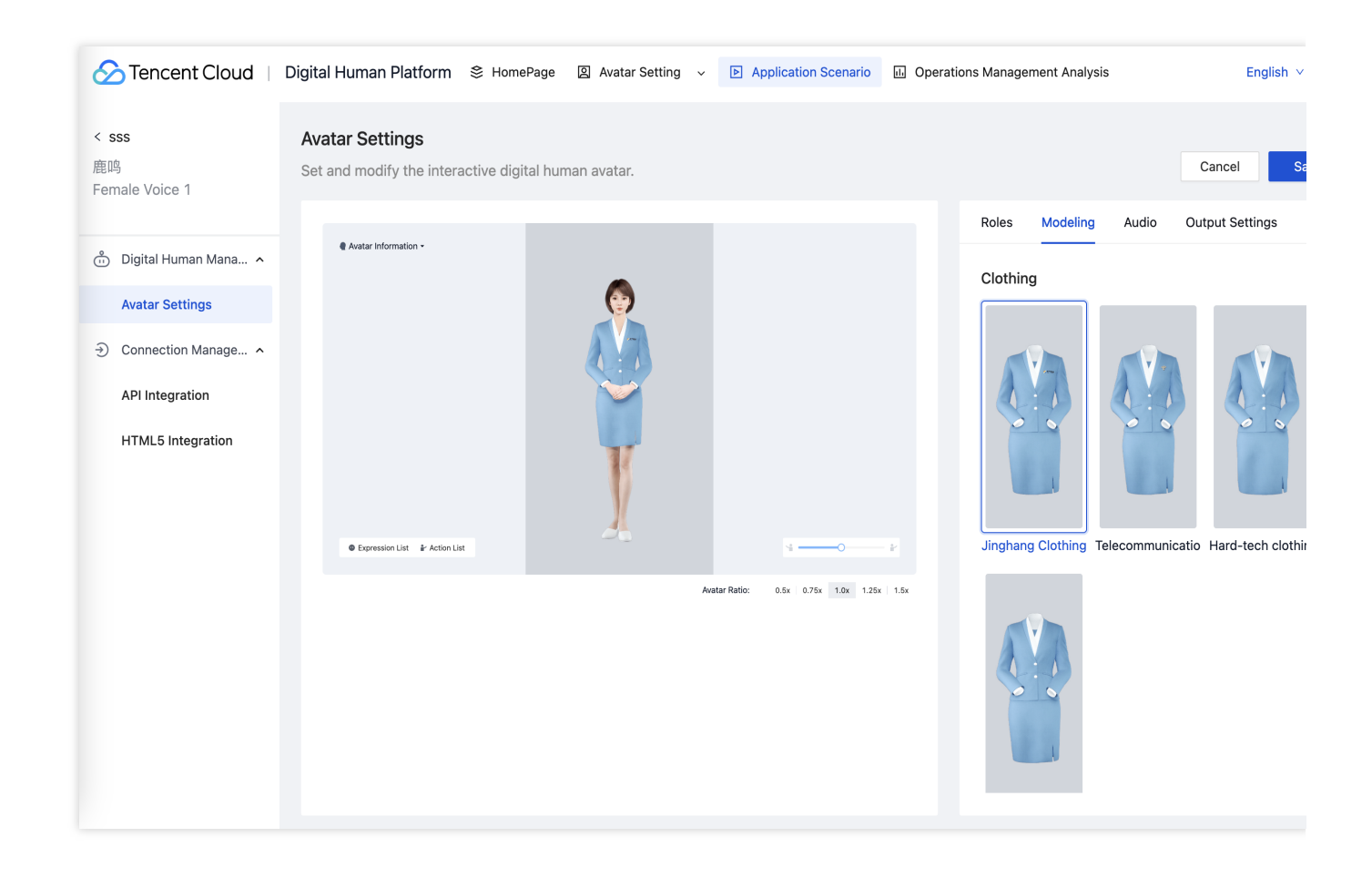

The main adjustable parameters are:

Role: typically the name of a digital human, such as Yani, Yunxuan, Bidaixun, etc.

Clothing: Each role has 1 to n sets of fixed and switchable clothing.

Pose: It can be divided into full body standing pose, half-body standing pose (also known as 2/3 standing pose), and seated posture.

#### 2. Sound Switching

After selecting the role of the digital human, you can switch the supported voice types and speaking rates of the role here, and audition is supported. When clicking on Audition, you can adjust the emotional style, intensity of emotion, and volume gain of the voice type.

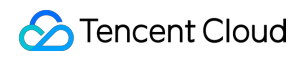

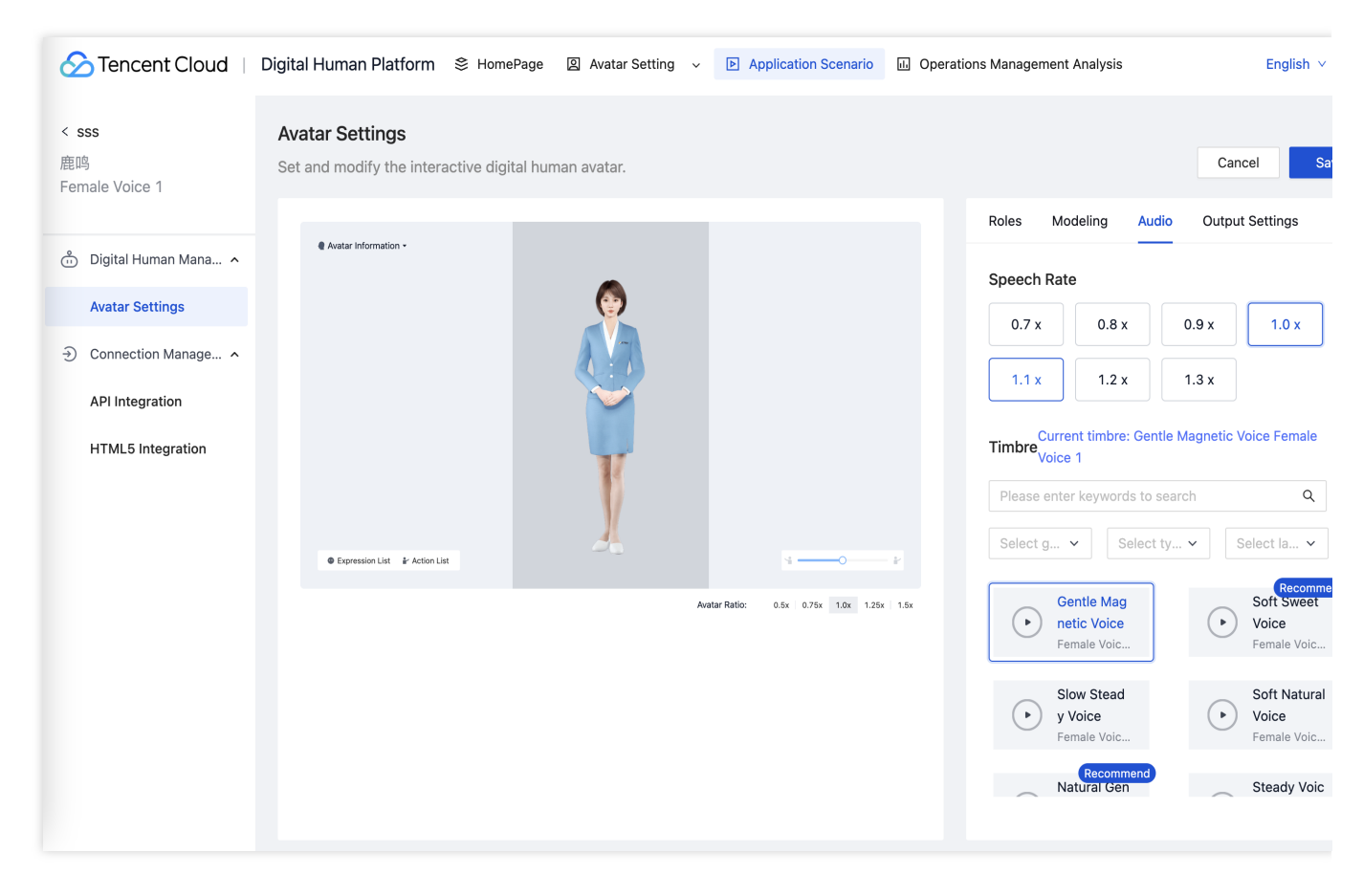

The voice type and speaking rate are currently bound to the digital human. Some digital human roles support one, while others support multiple. Full voice type auditions can be performed in the Standard Avatar Album.

| S Tencent Cloud           | Digital Human Platform 💲 HomePage                                     | Avatar Setting V P Application Scenario | Operations Management Analysis           | English Y                                                                       |
|---------------------------|-----------------------------------------------------------------------|-----------------------------------------|------------------------------------------|---------------------------------------------------------------------------------|
| sss<br>四<br>emale Voice 1 | Avatar Settings<br>Set and modify the interactive digital human avata | s.                                      |                                          | Audition × ncel Save                                                            |
| Digital Human Mana 🔨      | Avatar Information      ✓                                             |                                         |                                          | 大家好,我是由人工智能驱动的<br>F 数智人,能像真人一样与人沟 ut Settings<br>通,希望大家喜欢我。                     |
| Avatar Settings           |                                                                       |                                         |                                          | 37/100                                                                          |
| Connection Manage ^       |                                                                       |                                         |                                          | n Chinese(Ma V                                                                  |
| API Integration           |                                                                       |                                         |                                          | Volume Gain O<br>Restore Default Synthetic Audition Voice Female                |
| H I ML5 Integration       |                                                                       |                                         |                                          | Multilingual timbres need to select the corresponding language when synthesiz Q |
|                           |                                                                       |                                         |                                          | Ing Save and Apply Multiling                                                    |
|                           |                                                                       |                                         |                                          | Justin Quek                                                                     |
|                           |                                                                       |                                         |                                          | Justin Quek                                                                     |
|                           |                                                                       | V                                       |                                          | Q                                                                               |
|                           | Expression List Action List                                           | <u> </u>                                | N                                        |                                                                                 |
|                           |                                                                       |                                         |                                          |                                                                                 |
|                           |                                                                       |                                         | Avatar Ratio: 0.5x 0.75x 1.0x 1.25x 1.5x |                                                                                 |

#### **Notes:**

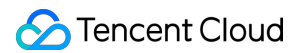

After the permission is authorized, all resolutions that can be switched here are authorized; currently, they are all resolutions supported by the role.

#### 3. Character Angle

For 3D avatars, it can support adjusting the character angle.

| Avatar Settings<br>Set and modify the interactive digital human avatar. | Cancel Save                                                                                                    |
|-------------------------------------------------------------------------|----------------------------------------------------------------------------------------------------|
|                                                                         | Roles       Modeling       Audio       Output Settings         Untput Type <ul> <li>Horizontal Screen output</li> <li>Vertical Screen output</li> <li>Vertical Screen output</li> <li>Tesolution</li> <li>Tesolution 3</li> <li>Tesolution 3</li> <li>Tesolution 4</li> <li>Tesolution 4</li> <li>Tesolution 4</li> <li>Tesolution 4</li> <li>Tesolution 5</li> <li>Tesolution 5</li> <li>Tesoluti</li></ul> |

#### 4. Digital Human Expressions & Action List

In the avatar settings interface, you can click **Emoji List** or **Action list** to preview the actions supported by the avatar.

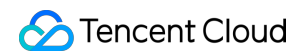

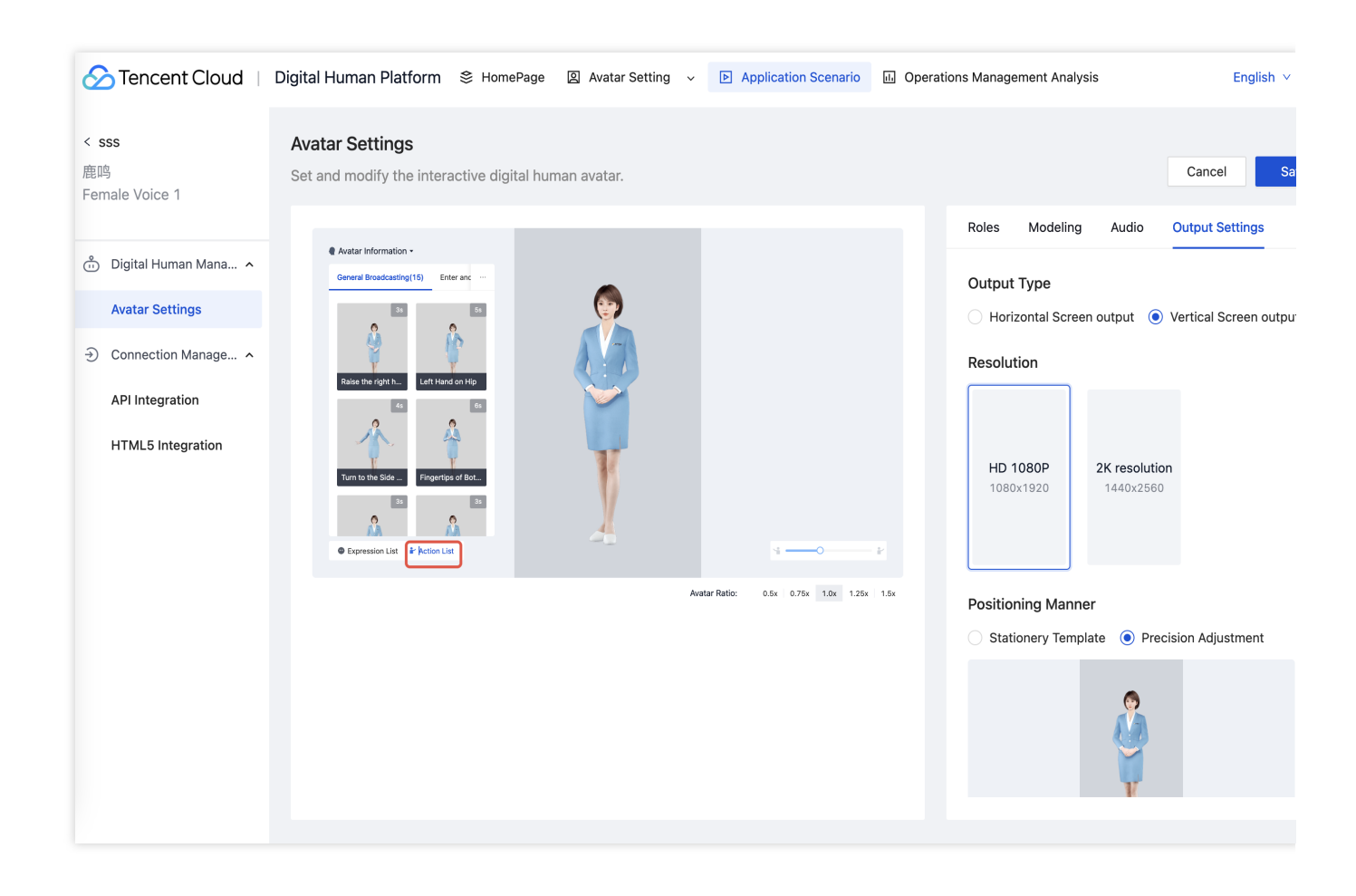

## **Output Settings**

Adjustable output type/resolution/positioning manner/background related parameters.

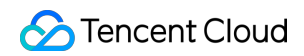

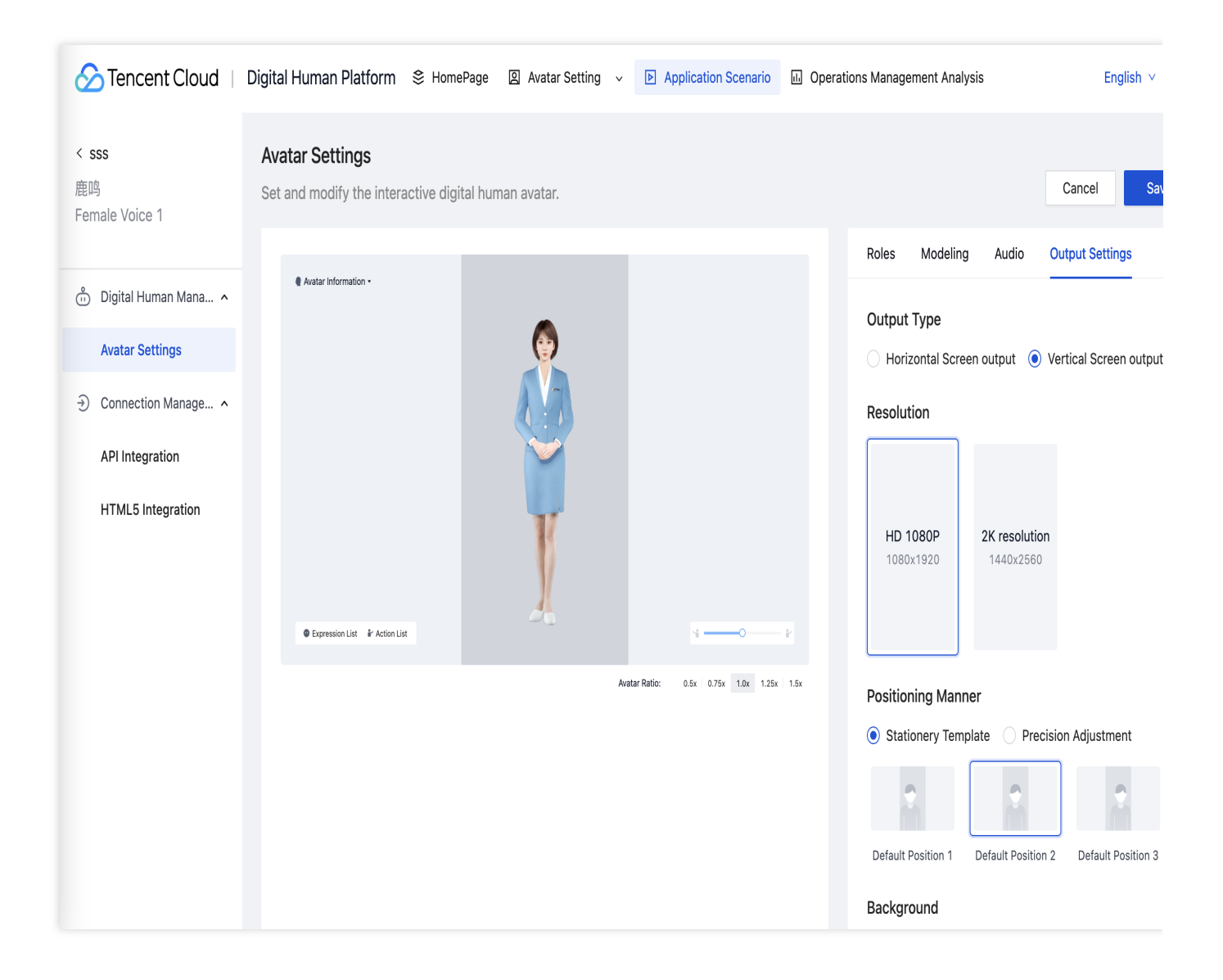

# Quick Experience and Integration

Last updated : 2025-03-20 17:23:51

## API Integration in Cloud Rendering Scenarios

In the API integration module, you can obtain the key data and API documentation of the digital human project. You can integrate the API interface of the digital human project into the customer's intelligent terminal and use it.

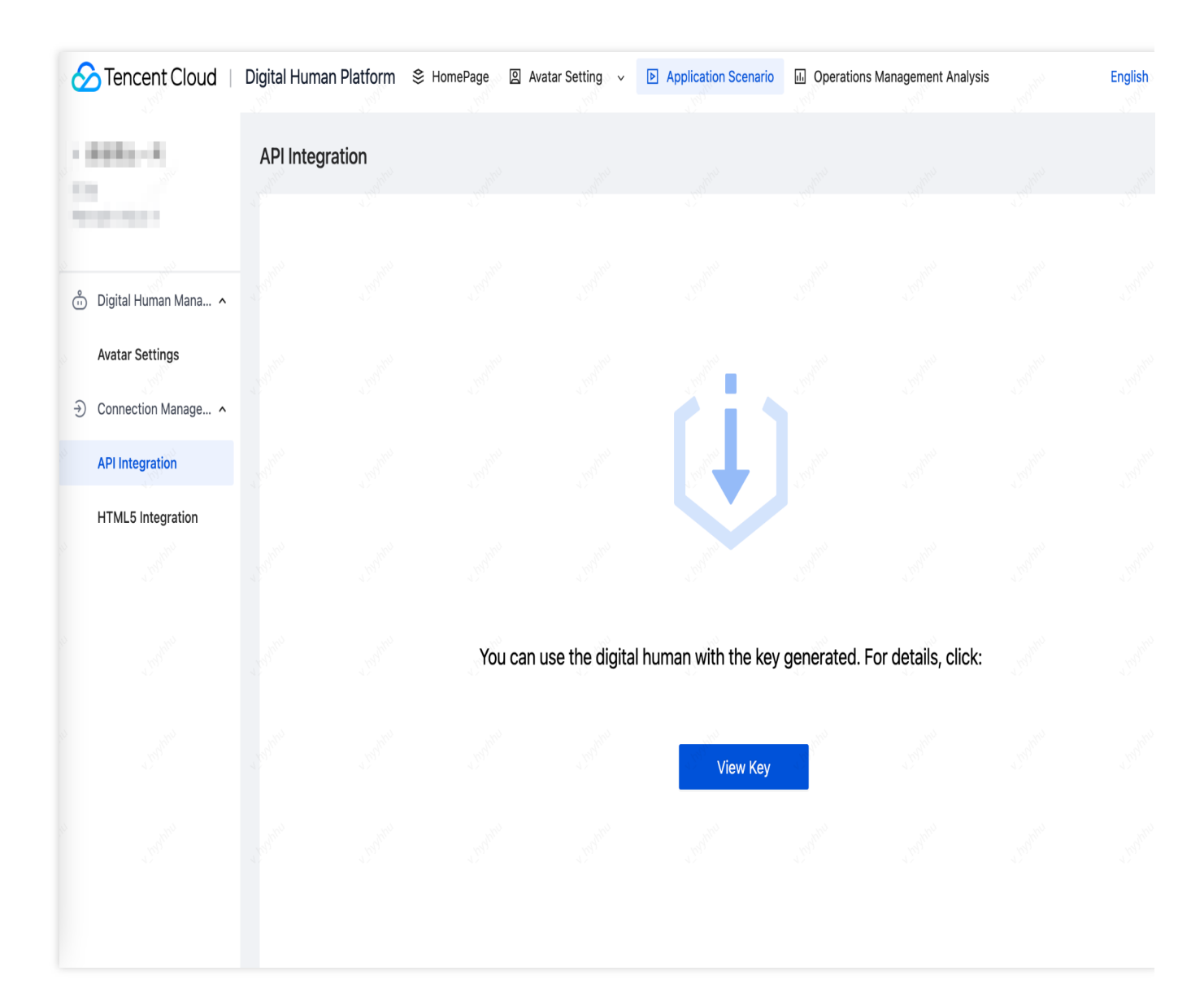

## 2. SDK Integration (Client-Side Rendering Scenarios)

The client-side rendering mode does not require deploying a rendering server on the server, reducing costs.

Ways to create: Select Client-Side Rendering SDK Integration when creating a 3D avatar interactive project.

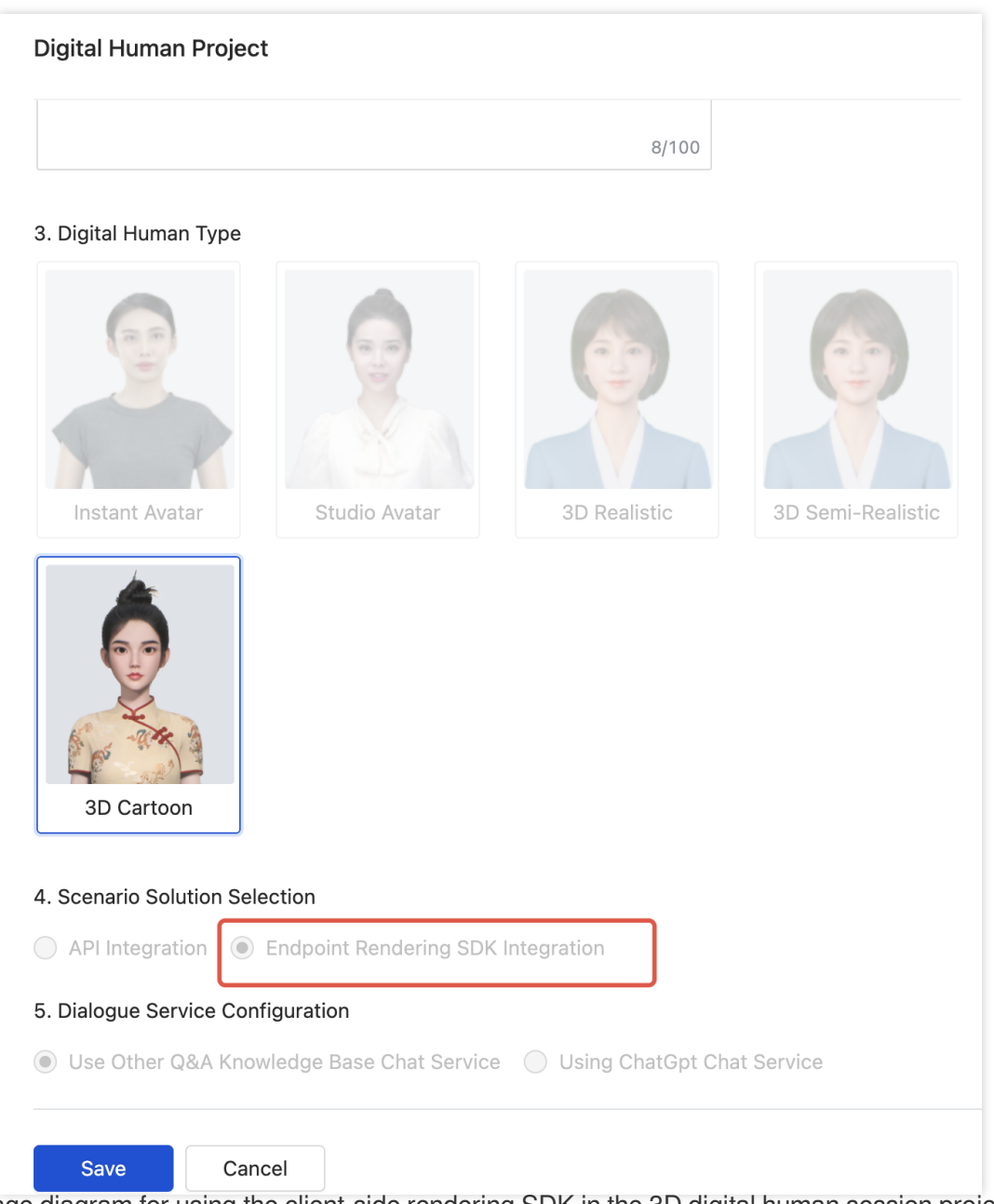

The page diagram for using the client-side rendering SDK in the 3D digital human session project is as follows.

| 🔗 Tencent C                        | Cloud          | Digital Human Pla    | atform 💲 Hom                                                           | nePage 🛛 Avatar                | Setting ~       | ▶ Application Scentral             | nario 🕕 Ope | rations Manageme | ent Analysis | s John En | nglish ∨ |
|------------------------------------|----------------|----------------------|------------------------------------------------------------------------|--------------------------------|-----------------|------------------------------------|-------------|------------------|--------------|-----------|----------|
| 1 0480<br>113                      |                | SDK Integrati        | <b>on</b><br>itars only. A rend                                        | ering server is not i          | required on t   | he server, reducing                | costs.      |                  |              |           |          |
|                                    |                |                      |                                                                        |                                |                 |                                    |             |                  |              |           |          |
| Digital Human M<br>Avatar Settings | Mana 🔨         | J                    | H5 SDK Accessibl<br>The configured avatar is<br>use it with HTML5 SDKs | e<br>a low-precision asset. To | ensure a smooth | Get Started<br>experience, you can |             |                  |              |           |          |
|                                    | nage 🔨         | 1703 <sup>1000</sup> | Download SDK                                                           | Download Avatar Asset          | Demo            | View Documentation                 |             |                  |              |           |          |
| SDK Integration<br>Get Key         | 1<br>A footmaa |                      |                                                                        |                                |                 |                                    |             |                  |              |           |          |
|                                    |                |                      |                                                                        |                                |                 |                                    |             |                  |              |           |          |
|                                    |                |                      |                                                                        |                                |                 |                                    |             |                  |              |           |          |

## 3. H5 Integration

H5 with a front-end dialogue interaction interface is ready to use for customers with no page customization requirements (only usable for customers who apply for permission).

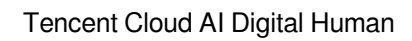

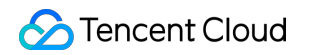

|                        | Digital Huma | In Platform                        | nePage 🛛 Av     | atar Setting 🗸 [    | Application Scenario  | Operations         | Management Analys  | S         | English 🚿 |
|------------------------|--------------|------------------------------------|-----------------|---------------------|-----------------------|--------------------|--------------------|-----------|-----------|
| 10001-0                | HTML5 Ir     | ntegration<br>IML5 Front-end Dialo | gue Interaction | Interface, offering | out-of-the-box solut  | ions for users wit | h no customization | requests. |           |
| 💮 Digital Human Mana 🔺 | HTML5        | Application Address                | te-prod-1251316 | 5161-1251316161.cr  | os.ap-singapore.myqcl | oud.com/ivh_sd     | Сору               |           |           |
| Avatar Settings        | Manag        | ement Records                      | , transferra    |                     | V. Particular         | 1. Togethe         | 1. Contraction     |           |           |
| API Integration        | No data      | available.                         |                 |                     |                       |                    |                    |           |           |
| HTML5 Integration      |              |                                    |                 |                     |                       |                    |                    |           |           |
|                        |              |                                    |                 |                     |                       |                    |                    |           |           |
|                        |              |                                    |                 |                     |                       |                    |                    |           |           |
|                        |              |                                    |                 |                     |                       |                    |                    |           |           |
|                        |              |                                    |                 |                     |                       |                    |                    |           |           |